|                          |                | Туре:       | Document       |
|--------------------------|----------------|-------------|----------------|
| SGS                      | OPERATION      | Reference:  | P-OPS.08       |
|                          | Issue n°:      | 3           |                |
| llear Guide to SGSonSITE |                | Issue date: | 07.06.2012     |
|                          |                | Author:     | Eleonor Tolete |
|                          | •Cortification | Approver:   | L. REFRAN      |
| CCCILIIICALIUII          |                | Page n°:    | 1 of 45        |

## SGSonSITE User Guide eCertificate Version 3.0

| l               |                                                                                                    |                                                                                                    | iype.                                         | Document                |                               |
|-----------------|----------------------------------------------------------------------------------------------------|----------------------------------------------------------------------------------------------------|-----------------------------------------------|-------------------------|-------------------------------|
|                 | SGS                                                                                                    | <b>SGS</b> OPERATION                                                                                                    |                                               | Reference:              | P-OPS.08                      |
| ľ               |                                                                                                    |                                                                                                    |                                               | Issue n°:               | 3                             |
|                 | Lleor G                                                                                                    | uido to SC                                                                                                    | 2ConCITE                                      | Issue date:             | 29.05.2012                    |
|                 | USEI GI                                                                                                    |                                                                                                    |                                               | Author:                 | F TOLETE                      |
|                 |                                                                                                    |                                                                                                    |                                               | Approver:               |                               |
|                 |                                                                                                    | eCertificati                                                                                                    | on                                            |                         | 2 of 47                       |
| L               |                                                                                                    |                                                                                                    |                                               | Tage II.                | 20147                         |
| V               | <b>What is SGSonSITE</b> provides a platform for issuing electronic certificates and reports (eCertificates and eReports, or collectively, eDocuments), which are then accessible, downloadable, and printable by authorized clients. The eDocument platform provides more efficient and economical distribution of documents and expedites the trade transaction. It serves as a repository of both eReports and eCertificates that can be accessed by clients quickly and securely. |                                                                                                    |                                               |                         |                               |
| Us<br>Gi        | Using this User's This user's guide includes task related information to help you use SGSonSITE as easy as possible.                                                                                                    |                                                                                                    |                                               |                         |                               |
| 1.<br>Ti<br>Ca  | This manual uses tips, notes and cautions shown in the left margin and is easy to recognize.                                                                                                    |                                                                                                    |                                               | argin and is            |                               |
|                 |                                                                                                    | 9t-11                                                                                                    | NOTE                                          | <b>A</b>                |                               |
|                 |                                                                                                    | · · · · · · · · · · · · · · · · · · ·                                                                                                    |                                               | -1                      |                               |
|                 |                                                                                                    | Lip                                                                                                    | Note                                          | Cal                     | ution                         |
|                 |                                                                                                    | Information to make<br>the task easier                                                                                                    | Important information about the current topic | Warns you of p<br>or co | ootential problems<br>oncerns |
| 1<br>So<br>Ca   | ereen<br>aptures                                                                                                    | This guide includes the actual screen shots of all the pages of <b>SGSonSITE</b> .<br>The intention is to help you familiarize with all the pages just like navigating<br>the web site. |                                               |                         | SGSonSITE.<br>ke navigating   |
| 1.<br>Mo<br>SC  | oving through<br>GSonSITE                                                                                                    | Moving through the <b>SGSonSITE</b> is like moving through any other Windows program. You can use your mouse to point and click or you can use the Tab key to move from field to field. |                                               |                         |                               |
|                 | Note                                                                                                    | Moving from field to field using the Tab Key is only possible if you are using an<br>Internet Explorer Browser                                                                          |                                               |                         |                               |
| <b>1.</b><br>Co | a<br>ontacting                                                                                                    | If you need help and this User Guide has not provided an answer to your query, you may contact the <b>SGSonSITE</b> Support Team:                                                       |                                               |                         |                               |

Type:

Document

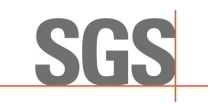

## User Guide to SGSonSITE eCertification

| Type:       | Document   |
|-------------|------------|
| Reference:  | P-OPS.08   |
| lssue n°:   | 3          |
| Issue date: | 29.05.2012 |
| Author:     | E. TOLETE  |
| Approver:   | L. REFRAN  |
| Page n°:    | 3 of 47    |

### SGSonSITE Support Team

|        | Customer Care Representatives      |
|--------|------------------------------------|
| Email: | customercare@sgs.com               |
| Phone: | (632) 755 7417                     |
|        | 24/7 service from Monday to Sunday |
|        | Project Manager                    |
| Email: | Luisa.Refran@sgs.com               |
|        | Business Analyst                   |
|        | Marinella.Bacsal@sgs.com           |
| Phone: | (63 2) 755.7428 / +63 9175587031   |
| Web:   | www.sgsonsite.sgs.com              |

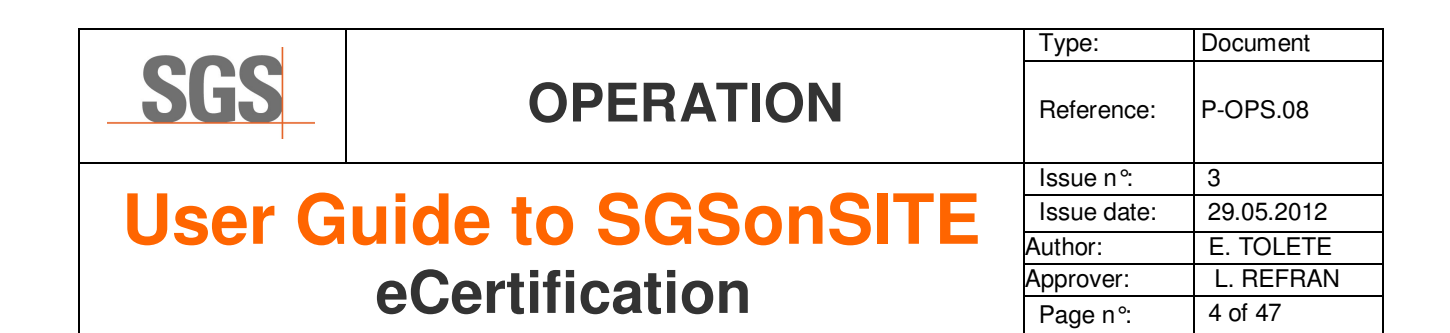

### Introducing eCertificates

#### 2.1 Background

Agri has developed a solution, eCertificate or e-Cert that allows recipients of an electronic version of Agri's final reports (Certificates) to verify via the Web that the eCertificate has indeed been issued by SGS and that it is identical to the report originally issued by SGS.

For various reasons, notably of security, performance and homogeneity, Agri has decided to try and leverage **SGSonSITE**, the Web Front-Office system of SGS, for its eCertificate solution. After investigation of various options, it was decided that migrating the eCertificate solution from its current technology to **SGSonSITE**'s was the best option. This migration has recently become quite critical for Agri. Although these authentication capabilities are especially important in the case of Agri where the eCertificate is used by banks to release funds, the authentication of eReports is of interest to all SGS sectors. Originally for Agri, SGSonSITE is now widely used across business sectors for both eCertificates and ereports.

The current structure of SGS, consisting of 10 business segments operating across 10 geographical regions, was formed in 2001. From our beginnings in 1878 as a grain inspection house, we have steadily grown into our role as the industry leader. We have done this through continual improvement and innovation and through supporting our customers' operations by reducing risk and improving productivity.

2.2 eCertification Process

eCertification through Workflow. This is the type of eCertification where eCertificates will be created by SGS using templates in the application. After the approval (if necessary), the approved certificates then will be sent to the External Parties. This process of eCertification is used by AGRI, COTTON, CTS, SSC, OGC, Industrial and MINERALS Business Lines.

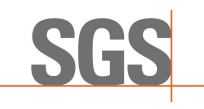

## User Guide to SGSonSITE eCertification

| Type:       | Document   |
|-------------|------------|
| Reference:  | P-OPS.08   |
| lssue n°:   | 3          |
| Issue date: | 29.05.2012 |
| Author:     | E. TOLETE  |
| Approver:   | L. REFRAN  |
| Page n°:    | 5 of 47    |

| 2.3         |
|-------------|
| Role        |
| Description |

Roles are assigned to SGS staff, users or clients who are directly or indirectly involved in the eCertification process.

### The table below shows Roles Description:

| Creator                      | A SGS User who creates or amends the draft Certificate.                                                                        |
|------------------------------|----------------------------------------------------------------------------------------------------|
| Final Approver               | An approver who approves or amends the Certificate. Users having this role are the only ones that can Cancel an eCertificates. |
| Principal                    | An external party contact that is notified once an eReport has been eCertified.                                                |
| Third Party Contact          | An external party contact that is notified once an eReport/eCertificate has been eCertified.                                   |
| Draft Third Party<br>Contact | An external party contact that is indirectly involved in the draft certificate revision cycles.                                |
| Final Third Party<br>Contact | An external party contact that is notified once an eReport/eCertificate has been eCertified.                                   |

|                                                                                      |                                                                                                    |                                                                                                    | Document  |  |  |  |
|--------------------------------------------------------------------------------------|----------------------------------------------------------------------------------------------------|----------------------------------------------------------------------------------------------------|-----------|--|--|--|
| SGS                                                                                  | OPERATION                                                                                                    | Reference:                                                                                                    | P-OPS.08  |  |  |  |
|                                                                                      |                                                                                                    | Issue n°:                                                                                                    | 3         |  |  |  |
| Ilser G                                                                              | llear Guida to SGSonSITE                                                                                                    |                                                                                                    |           |  |  |  |
|                                                                                      |                                                                                                    |                                                                                                    |           |  |  |  |
|                                                                                      | eCertification                                                                                                    | Approver:                                                                                                    | L. REFRAN |  |  |  |
|                                                                                      |                                                                                                    | Page n°:                                                                                                    | 6 of 47   |  |  |  |
| eCertification                                                                       | eCertification is now used by <i>Agri, Mine</i><br><i>and OGC Sectors</i> . This is when the Se<br>are created on SGSonSITE ePlatform<br>eCertificate will be sent to the external p<br>eAuthenticate it at the ePlatform at anytime | eCertification is now used by <i>Agri, Minerals, CTS, IND, SSC, COTTON</i><br><i>and OGC Sectors</i> . This is when the Sector's Final Reports (Certificates)<br>are created on SGSonSITE ePlatform to become an eCertificate. This<br>eCertificate will be sent to the external party contacts and allows them to<br>eAuthenticate it at the ePlatform at anytime. |           |  |  |  |
| <mark>3.1</mark><br>Access<br>Rights                                                 | Individual roles with different access right<br>that is involved in the eCertification<br>workflow will require 2 different users (<br>process.                                                                                      | Individual roles with different access rights are assigned to an SGS User<br>that is involved in the eCertification process. eCertification through<br>workflow will require 2 different users (below) in order to complete the<br>process.                                                                                                    |           |  |  |  |
|                                                                                      | 1 user having the Creator Role<br>1 user having the Approver role                                                                                                    | 1 user having the Creator Role<br>1 user having the Approver role                                                                                                    |           |  |  |  |
|                                                                                      | This is in compliance with the requirements of Internal Audit that the should be a Creator and an Approver function only.                                                                                                    |                                                                                                    |           |  |  |  |
| Note                                                                                 | <b>Users</b> who have the Approver role can HOWEVER they need to request another eCertificates to Final as an Approver. (as                                                                                                    | <b>Users</b> who have the Approver role can still create the eCertificates.<br>HOWEVER they need to request another Approver to approve their Draft<br>eCertificates to Final as an Approver. <i>(as per SGSonSITE version 3.1)</i>                                                                                                    |           |  |  |  |
| <b>3.1.1</b><br>SGS Creator create<br>Draft eCertificate                             | If the creation of the eCertificate is initiate<br>created draft eCertificate would need an<br>before the eCertificate becomes a final a<br>There are two (2) possible scenarios to r                                                | If the creation of the eCertificate is initiated by the SGS Creator, the created draft eCertificate would need an approval from Final Approver, before the eCertificate becomes a final approved eCertificate.                                                                                                    |           |  |  |  |
|                                                                                      |                                                                                                    | There are two (2) possible scenarios to process an ecertificate.                                                                                                    |           |  |  |  |
| <b>3.1.1.1</b><br>eCertificate requires                                              | Activity                                                                                                    | <u>Sta</u>                                                                                                    | atus      |  |  |  |
| approval from the                                                                    | 1.1 SGS Creator creates draft eCertificate.                                                                                                    | Draft (                                                                                                    | Created   |  |  |  |
| Approver                                                                             | 1.2 Creator requests Final approval for<br>Draft Created                                                                                                    | 1.2 Creator requests Final approval for<br>Draft Created     Final Approval Requested                                                                                                    |           |  |  |  |
| NOTE                                                                                 | 1.3 Approver approves eCertificate                                                                                                    | Final Approved                                                                                                    |           |  |  |  |
| Note                                                                                 | 1.4 Approver then sends the eCertificate                                                                                                    | Fina                                                                                                    | l Sent    |  |  |  |
| In this scenario a Creator and an<br>assigned Approver processes the<br>eCertificate |                                                                                                    |                                                                                                    |           |  |  |  |

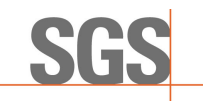

## User Guide to SGSonSITE eCertification

| Type:       | Document   |
|-------------|------------|
| Reference:  | P-OPS.08   |
| lssue n°:   | 3          |
| Issue date: | 29.05.2012 |
| Author:     | E. TOLETE  |
| Approver:   | L. REFRAN  |
| Page n°:    | 7 of 47    |

|                                                                                                    | A .1 1                                                                       | <u> </u>                 |  |
|----------------------------------------------------------------------------------------------------|------------------------------------------------------------------------------|--------------------------|--|
| 3.1.1.2                                                                                                    | Activity                                                                     | Status                   |  |
| Two Approvers process                                                                                                    |                                                                              |                          |  |
| the eCertificate                                                                                                    | 2.1 Approver A creates draft                                                 |                          |  |
| <b>A</b>                                                                                                    | eCertificate                                                                 | Draft Created            |  |
| Caution                                                                                                    | 2.2 Approver A requests final approval for the Draft created from Approver B | Final Approval Requested |  |
| Note                                                                                                    | 2.3 Approver B approves the eCertificate                                     | Final Approved           |  |
| (Approver A and B) processes<br>the eCertificate. One acting as<br>the creator and the other as an<br>approver and vice versa. | 2.4 Approver B then finalizes the Draft to Final eCertificate                | Draft Final Sent.        |  |
| * If Approver B creates the eCertificate, Approver A can approve and eCertificate to Final.                                    |                                                                              |                          |  |

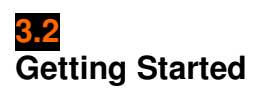

SGSonSITE uses 2 URL for all Business Sectors,

https://sgsonsite.sgs.net/en/brochureware/sgsonsite.nsf/pages/main.jsp (INTERNAL LINK)

https://sgsonsite.sgs.com/en/brochureware/sgsonsite.nsf/pages/main.jsp (EXTERNAL LINK FOR SGS Users only)

### <u>3.2.1</u>

Starting it... Right! 1. From your PC's desktop double click on the Internet Browser Icon.

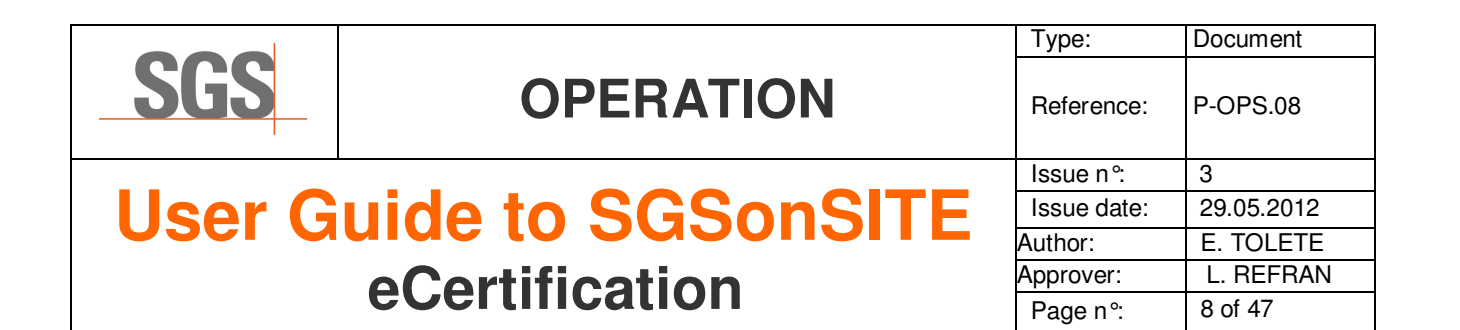

#### 2. Type the URL in the address bar.

| 65         | 🖉 SGSonSITE Backoffice - Windows Internet Explorer                       |      |           |       |      |
|------------|--------------------------------------------------------------------------|------|-----------|-------|------|
| $\bigcirc$ | E https://sgsonsite.sgs.com/en/brochureware/sgsonsite.nsf/pages/main.jsp |      |           |       |      |
| File       | Edit                                                                     | View | Favorites | Tools | Help |

#### 3. Then choose the Business Sector

<u>your Account</u> ► Welcome to the SGSonSITE Homepage for staff members, to access your account, please log in :

#### Internet Login

#### Intranet Login

Client Login Client Authentication Agriculture Cotton CTS Minerals OGC Online Services SSC Client Login Client Authentication Agriculture Cotton CTS Minerals OGC Online Services

### SGS Agricultural Services

through SGSonSITE SGS Staff Login for Open Scope Services

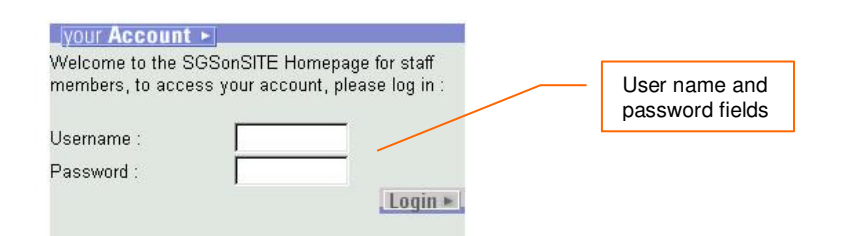

The application then displays the SGSonSITE Back Office Log-In Page.

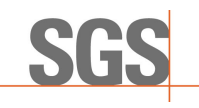

## **User Guide to SGSonSITE** eCertification

Sample Home Page Display:

| Type:       | Document   |
|-------------|------------|
| Reference:  | P-OPS.08   |
| Issue n°:   | 3          |
| Issue date: | 29.05.2012 |
| Author:     | E. TOLETE  |
| Approver:   | L. REFRAN  |
| Page n°:    | 9 of 47    |

| <b>3.2.2</b> |  |
|--------------|--|
| Logging-In   |  |

NOTE

Note

- 4. Type in your User Name and Password in their appropriate fields.
- 5. Click on the Login button.
- 6. The application then will take you to the SGSonSITE Back Office Staff Entry Point Page.

The Back Office **Staff Entry Point Page** 

All SGS Users have the

same entry point page. Although some of the

functionality may not be available to some users

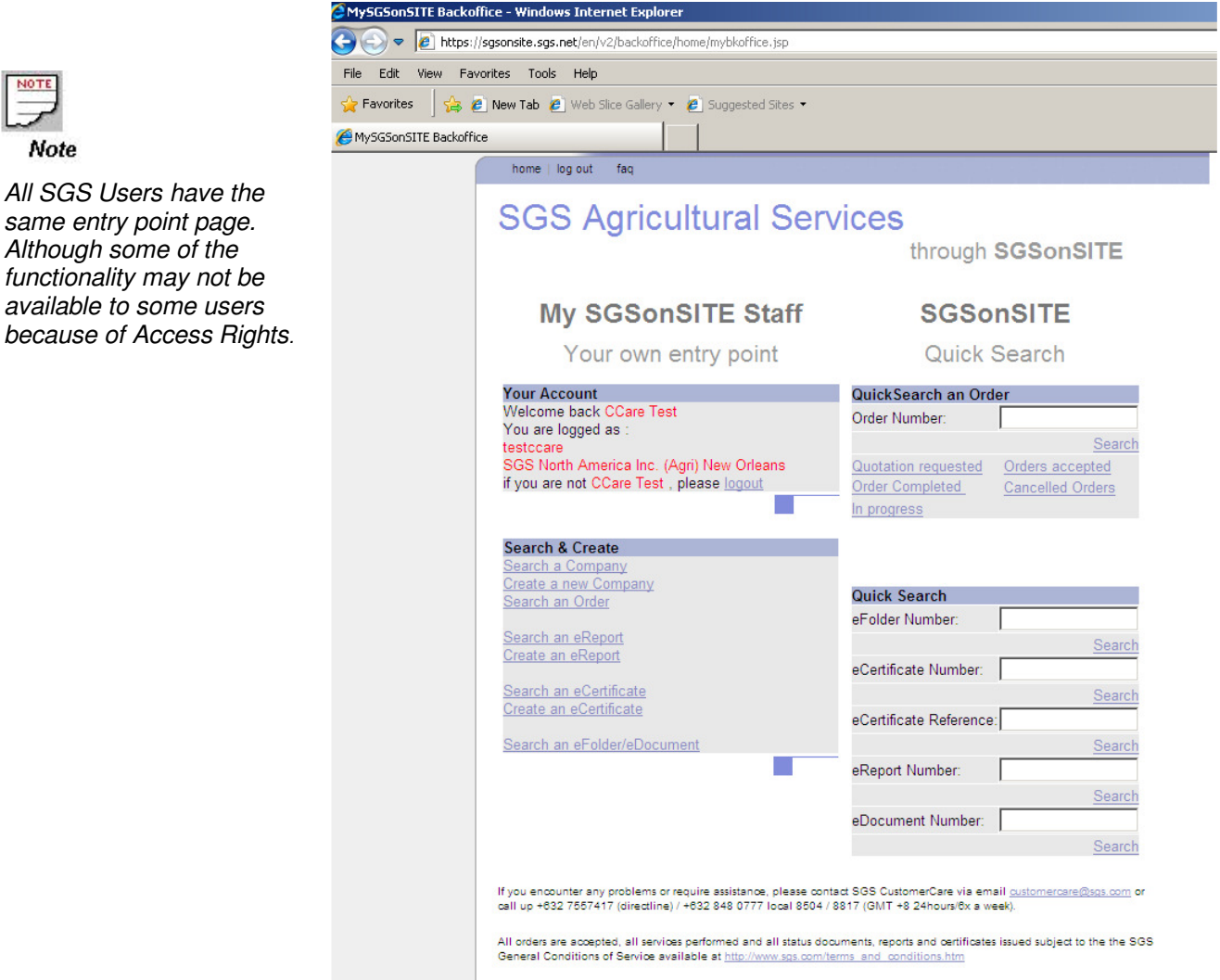

Version: 3.2.1 20120330-1525

| 000     |                                                                                                    | Type:                                                                                                    | Document                                                                                          |
|---------|----------------------------------------------------------------------------------------------------|----------------------------------------------------------------------------------------------------|---------------------------------------------------------------------------------------------------|
| SGS     | OPERATION                                                                                                    | Reference:                                                                                                    | P-OPS.08                                                                                          |
|         |                                                                                                    | Issue n°:                                                                                                    | 3                                                                                                 |
| llser G | uide to SGSonSITE                                                                                                    | Issue date:                                                                                                    | 29.05.2012                                                                                        |
|         |                                                                                                    | Author:                                                                                                    | E. TOLETE                                                                                         |
|         | Certification                                                                                                    | Approver:                                                                                                    | L. REFRAN                                                                                         |
|         | COCILINGATION                                                                                                    | Page n°:                                                                                                    | 10 of 47                                                                                          |
|         | <ul> <li>The Office for the Draft Template should be Template: selecting the SGS Location for th selecting the template to be used when merelated to the draft eCertificate. Each SGS I this stage has a unique Draft/Final Templat Creator using SGSonSITE's visibility rules.</li> <li>The Issue Date</li> <li>The Principal Contact</li> <li>The eFindings: this is the document that co certificate.</li> </ul> | e equal to the Off<br>ne Draft/Final Ter<br>rging the differen<br>Location that car<br>e and must be vi<br>ntains the finding | ice for the Final<br>mplate means<br>t information<br>be selected at<br>sible to the<br>gs of the |
|         |                                                                                                    |                                                                                                    |                                                                                                   |

Creating a Draft Certificate Associated to the Draft eCertificate there is another set of information that the Creator may provide:

- □ The References: the local document number, the sales file number, the execution file number, the SGSonSITE order number, the customer reference, other references (eg. vessel)
- D The Draft Third Party Contacts
- Draft Notification with attachment flag.
- □ The Final Third Party Contacts
- Final Notification with attachment flag

If you think that you have all the mandatory information for the eCertificate, then you are now ready to create your Draft eCertificate.

3.3.1 Accessing the Create Draft Screen 7. From the back office entry page, the CREATOR will click on the eCertification *through Workflow* hyperlink.

|                          |                 | Туре:       | Document   |
|--------------------------|-----------------|-------------|------------|
| SGS                      | OPERATION       | Reference:  | P-OPS.08   |
|                          | Issue n°:       | 3           |            |
| llear Guide to SGSonSITE |                 | Issue date: | 29.05.2012 |
|                          |                 | Author:     | E. TOLETE  |
|                          | • Cortification | Approver:   | L. REFRAN  |
|                          | CUCILIIILALIUII | Page n°:    | 11 of 47   |

(The application then opens up the Create Draft Screen.)

| eCertificate Information     |                               |                        |                   |       |
|------------------------------|-------------------------------|------------------------|-------------------|-------|
| Office for Draft Template:   | <ul> <li>SGS PHILI</li> </ul> | PPINES, INC. (A        | vgri) 💌           |       |
| Office for Final Template:   | * SGS PHIL                    | PPINES, INC. (A        | vgri) 💌           |       |
| Issue Date:                  | * Day: 06 •                   | Month: SEP             | • Year: 2001 •    |       |
| References                   |                               |                        |                   |       |
| Sales Affiliate:             |                               | Customer:              |                   |       |
| Executing Affiliate:         |                               | Other<br>(e.g.Vessel): | Г                 |       |
| SGSonSITE<br>Order:          | Select *                      | Local<br>Document #    |                   |       |
| Principal Contact            |                               |                        |                   |       |
|                              |                               |                        |                   | Add • |
| Draft Third Party Contacts   | 3                             |                        |                   |       |
| Notification with attachment | t C Yes @ No                  |                        |                   | Add + |
| Final Third Party Contact    | s                             |                        |                   |       |
| Notification with attachmen  | t: C Yes @ No                 |                        | Copy From Draft . | Add + |
| eFindings                    | 20                            |                        |                   |       |
|                              |                               |                        |                   | Add   |

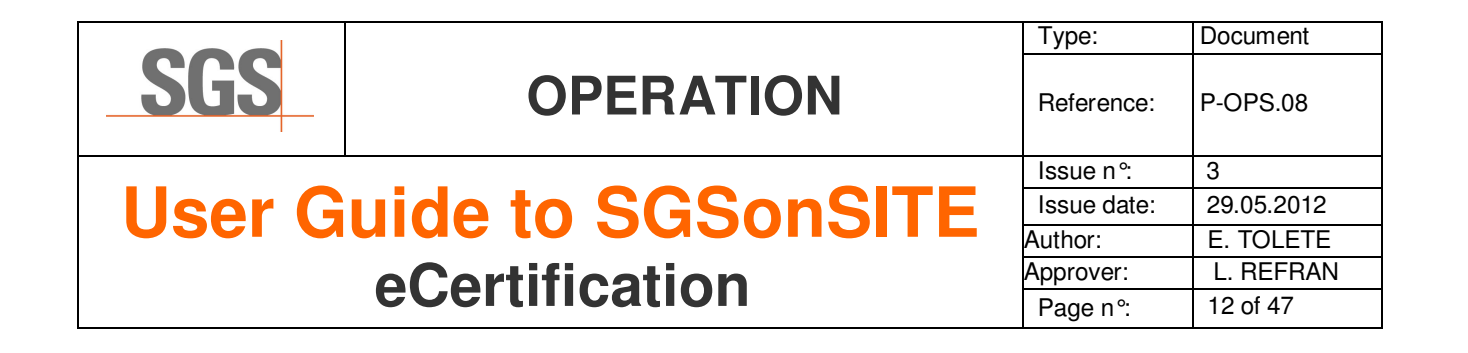

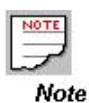

If the Office for Draft and Final Template that you needed are not available on the list, ask the administrator to upgrade your office visibility rights. 8. Select the *Office for Draft Template* by clicking on the arrow down button in the Office for Draft Template drop down list. Then select the Office from the list.

| eCertificate Information   |                                 |
|----------------------------|---------------------------------|
| Office for Draft Template: | * SGS PHILIPPINES, INC.(Agri) 💌 |
| Office for Final Template: | ⋆ SGS PHILIPPINES, INC.(Agri)   |

- 9. Consequently the *Office for Final Template* will adjust accordingly to match the Office for Draft Template.
- 10. Specify the *Issue Date* by selecting the day, month and the year from the Issue Date drop down list boxes.

#### 3.3.2 Linking the eCertificate to a SGSonSITE Order

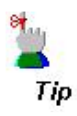

This function will automatically fill in the Principal Contact Information.

### 11. Click on the *Select* button beside the SGSonSITE order field.

If the eCertificate needs to be linked to an SGSonSITE Order:

| References              |          |                        |
|-------------------------|----------|------------------------|
| Sales Affiliate:        |          | Customer:              |
| Executing<br>Affiliate: |          | Other<br>(e.g.∨essel): |
| SGSonSITE<br>Order:     | Select ► | Local<br>Document #    |

### THIS FUNCTIONALITY IS OPTIONAL

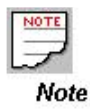

This screen is used to look for a SGSonSITE Order that we want to LINK to the eCertificate. However, only one Order can be selected. The application then opens up the Select SGSonSITE Order screen.

Select SGSonSITE Order

| Order Ref Number:              | Order Status:              |
|--------------------------------|----------------------------|
|                                | Select                     |
| Execution Country:             |                            |
| Select                         | -                          |
| Order Placed Between:          | And:                       |
| Select  Select  Select  Select | Select - Select - Select - |
| Customer Order Ref Number:     | Customer Name:             |
| Sort results by:               | Portal:                    |
| Select                         | Select                     |
|                                | Reset form 🕨 Search        |
| Number of rows returned: 0     |                            |
| Search Results                 |                            |

ALC: NO

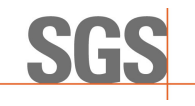

## User Guide to SGSonSITE eCertification

| Type:       | Document   |
|-------------|------------|
| Reference:  | P-OPS.08   |
| Issue n°:   | 3          |
| Issue date: | 29.05.2012 |
| Author:     | E. TOLETE  |
| Approver:   | L. REFRAN  |
| Page n°:    | 13 of 47   |

#### 3.3.2.1

Selecting a SGSonSITE Order

On the *Select SGSonSITE Order* screen, you will notice that there are several search criteria which you can use to look for a particulate SGSonSITE order.

How does it work?

By supplying single information or multiple search criteria, the application will locate and display all the records in the database that matches with the search criterion you provided.

Example:

- 1.1 Click on the *Arrow Down* button in the Country drop down list, then select one country from the list.
- 1.2 Click on the *Search* button.

The application then displays the list of Orders for the said Country.

| ~   | Order: 1A2336014                       | Status: In Progress (06.09.2001)    |
|-----|----------------------------------------|-------------------------------------|
| 2   | Customer Order Ref Number: ph-001,     | Customer Name: Racho Undergarments  |
| ~   | Order: 1A2436015                       | Status: Order Accepted (06.09.2001) |
|     | Customer Order Ref Number: ph-002      | Customer Name: Racho Undergarments  |
| ~   | Order: 1A2536016                       | Status: Order Accepted (06.09.2001) |
| 02) | Customer Order Ref Number: ph-fluid-01 | Customer Name: ABC Computers        |
| c   | Order: 1A2636017                       | Status: Order Accepted (06.09.2001) |
|     | Customer Order Ref Number: ph-fluid-02 | Customer Name: ABC Computers        |

#### Abort 🕨

Select >

#### The application then opens up the SGSonSITE Order Details

| C Order: <u>1A2336014</u><br>Customer Order Ref Number | Status: In Progress (06.09.2001)<br>c ph-001 Customer Name: Racho Undergarments |
|--------------------------------------------------------|---------------------------------------------------------------------------------|
| Order Detail                                           |                                                                                 |
| 🍠 Click here to get a pri                              | inter friendlγ version of the order                                             |
| Company Information                                    |                                                                                 |
| Company Name:                                          | Racho Undergarments                                                             |
| Address:                                               | 848 Corinthian Plaza                                                            |
|                                                        | Circumferential Road                                                            |
| Postal / Zip Code:                                     | 1200                                                                            |
| City:                                                  | Antipolo                                                                        |
| State / Province:                                      |                                                                                 |
| Country:                                               | Philippines                                                                     |
| Telephone Number:                                      | 632 650 3111                                                                    |
| Fax Number:                                            | 632 650 3112                                                                    |
| Company Email:                                         | sales@racho.com                                                                 |
| Web Site:                                              | 222.racho.com                                                                   |
| Contact Information                                    |                                                                                 |
| Title <sup>.</sup>                                     | Mr.                                                                             |

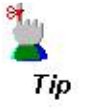

Use the Order Number as a search criteria if available, to be more specific with your search. Otherwise, supply as many search criterion as you can to narrow down the search result.

### 3.3.2.2 Opening the SGSonSITE Order Details

| SGS       OPERATION       Reference:       P-OPS.08         User Guide to SGSOnSITE<br>cCertification       Issue n?:       3         Issue date:       29.05.2012         Author:       E. TOLETE         Approver:       L REFRAN         Page n?:       14 of 47         .1 Close the SGSonSITE Order Details window by clicking on the close<br>button. The application then goes back to the Select SGSonSITE Order<br>screen.         .3.2.3.       .2 Close the SGSonSITE Order Details window by clicking on the close<br>button. The application then goes back to the Select SGSonSITE Order<br>screen.         .3.2.4.       .9 Position the mouse pointer on the radio button beside the<br>SGSonSITE Order where you want to link the eCertificate, click of<br>the left mouse button once to select the order.         .1.       .10 Position the mouse pointer on the radio button beside the<br>SGSonSITE Order Where you want to link the eCertificate, click of<br>the left mouse button once to select the order.         .1.       .10 Position the Add button.         .1.       .10 Clock on the Add button.         .1.       .10 Clock on the Add button.         .1.       .10 Clock ref Ref Number: ph/01         .1.       .10 Clock ref Ref Number: ph/01         .1.       .10 Clock on the Add button.         .1.       .10 Clock ref Ref Number: ph/01         .1.       .10 Clock ref Ref Number: ph/01         .                                                                                                    |                                          |                                                                                                    | Type:                                                               | Document                       |
|----------------------------------------------------------------------------------------------------|------------------------------------------|----------------------------------------------------------------------------------------------------|---------------------------------------------------------------------|--------------------------------|
| User Guide to SGSonSITE<br>ocertification         Issue n.*, 3<br>Issue date: 29.05.2012<br>Author: E. TOLETE<br>Approver: L. REFRAN<br>Page n.* 14 of 47         1. Close the SGSonSITE Order Details window by clicking on the close<br>button. The application then goes back to the Select SGSonSITE Order<br>screen.         2.2 Close the SGSonSITE Order Details window by clicking on the close<br>button. The application then goes back to the Select SGSonSITE Order<br>screen.         3.3.2.3.<br>Selecting<br>SGSonSITE Order         3.3.2.3.<br>Selecting<br>SGSonSITE Order         12. Position the mouse pointer on the radio button beside the<br>SGSonSITE Order where you want to link the eCertificate, click of<br>the left mouse button once to select the order.         3.3.2.3.<br>Selecting<br>SGSonSITE Order         3.3.2.3.<br>Selecting<br>SGSonSITE Order         13. Click on the Add button.         14. Click on the Add button.         15. Click on the Add button.         16. Order Merel Ref Number: ph-fluid 2         17. Click on the Add button.                                                                                                    | SGS                                      | OPERATION                                                                                                    | Reference:                                                          | P-OPS.08                       |
| User Guide to SGSonSITE<br>ocertification       Image: 129.05.2012<br>Author: E. TOLETE<br>Approver: L. REFRAN<br>Page n.*: 14 of 47         1. Close the SGSonSITE Order Details window by clicking on the close<br>button. The application then goes back to the Select SGSonSITE Order<br>screen.         3.3.2.3.<br>Selecting<br>SGSonSITE Order       1. Position the mouse pointer on the radio button beside the<br>SGSonSITE Order where you want to link the eCertificate, click of<br>the left mouse button once to select the order.         3.3.2.3.<br>Selecting<br>SGSonSITE Order       1. Position the mouse pointer on the radio button beside the<br>SGSonSITE Order where you want to link the eCertificate, click of<br>the left mouse button once to select the order.         3.3.2.3.<br>Selecting<br>SGSonSITE Order       1. Position the mouse pointer on the radio button beside the<br>SGSonSITE Order where you want to link the eCertificate, click of<br>the left mouse button once to select the order.         3.3.2.3.<br>Selecting<br>SGSonSITE Order       1. Click on the Add button.         Image: Intersection of the radio button beside the<br>SGSonSITE Order Where you want to link the eCertificate, click of<br>Customer Order Ref Number; ph-fluidQ2         Image: Intersection of the Add button.         Image: Intersection of the radio button beside (GSO 2001)<br>Customer Order Ref Number; ph-fluidQ2         Image: Intersection of the ref Rumber; ph-fluidQ2         Image: Intersection of the ref Rumber; ph-fluidQ2         Image: Intersection of the ref Rumber; ph-fluidQ2         Image: Intersection of the ref Rumber; ph-fluidQ2         Image: Intersection of the ref Rumber; ph-fluidQ2 |                                          |                                                                                                    | Issue n°:                                                           | 3                              |
| Author:       E. TOLETE<br>Approver:       L. REFRAN<br>Page n°:       L. REFRAN<br>14 of 47         2.1 Close the SGSonSITE Order Details window by clicking on the close<br>button. The application then goes back to the Select SGSonSITE Order<br>screen.       2.1 Close the SGSonSITE Order Details window by clicking on the close<br>button. The application then goes back to the Select SGSonSITE Order<br>screen.         3.3.2.3.<br>Selecting<br>SGSonSITE Order       2.2 Position the mouse pointer on the radio button beside the<br>SGSonSITE Order where you want to link the eCertificate, click of<br>the left mouse button once to select the order.         Serect Results         Order:       Note:         Order:         13. Click on the Add button.         Conder:         Order:         Order:         10 Order:         Order:         Status:         Order:         Order:         Status:         Order:         Status:         Customer Order Ref Number:         Status:         Order:         Status:         Order:         Status:         Order:         Order: <th>Ilser G</th> <th>uide to SGSonSIT</th> <th>Issue date:</th> <th>29.05.2012</th>                                                                                                    | Ilser G                                  | uide to SGSonSIT                                                                                             | Issue date:                                                         | 29.05.2012                     |
| Approver:       L. REFRAN<br>Page n°:       L. REFRAN<br>La of 47         2.1 Close the SGSonSITE Order Details window by clicking on the close<br>button. The application then goes back to the Select SGSonSITE Order<br>screen.         3.3.2.3.<br>Selecting<br>SGSonSITE Order       2.1 Position the mouse pointer on the radio button beside the<br>SGSonSITE Order SGSonSITE Order where you want to link the eCertificate, click of<br>the left mouse button once to select the order.         Selecting<br>SGSonSITE Order       2.1 Position the Mouse pointer on the radio button beside the<br>SGSonSITE Order where you want to link the eCertificate, click of<br>the left mouse button once to select the order.         Selecting<br>SGSonSITE Order       2.1 Position the Add button.         Selecting<br>SGSonSITE Order       2.1 Position the Add button.         Selecting<br>SGSonSITE Order       2.1 Position the Add button.                                                                                                    |                                          |                                                                                                    | Author:                                                             | E. TOLETE                      |
| <ul> <li>2.1 Close the SGSonSITE Order Details window by clicking on the close button. The application then goes back to the Select SGSonSITE Order screen.</li> <li>2.2 Close the SGSonSITE Order Details window by clicking on the close button. The application then goes back to the Select SGSonSITE Order screen.</li> <li>3.3.2.3. Selecting SGSonSITE Order</li> <li>12. Position the mouse pointer on the radio button beside the SGSonSITE Order where you want to link the eCertificate, click of the left mouse button once to select the order.</li> <li>Search Results         <ul> <li>Order 1/233014</li> <li>Status: In Progress (06.09.201)</li> <li>Customer Order Ref Number: ph-fluid02</li> <li>Status: Order Accepted (06.09.201)</li> <li>Customer Name: Ref Number: ph-fluid02</li> <li>Customer Name: ABC Computers</li> </ul> </li> </ul>                                                                                                    |                                          | Cortification                                                                                                | Approver:                                                           | L. REFRAN                      |
| <ul> <li>2.1 Close the SGSonSITE Order Details window by clicking on the close button. The application then goes back to the Select SGSonSITE Order screen.</li> <li>2.2 Close the SGSonSITE Order Details window by clicking on the close button. The application then goes back to the Select SGSonSITE Order screen.</li> <li>3.3.2.3. Selecting SGSonSITE Order</li> <li>12. Position the mouse pointer on the radio button beside the SGSonSITE Order where you want to link the eCertificate, click of the left mouse button once to select the order.</li> <li>Search Results         <ul> <li>Order: 14/335014</li> <li>Customer Order Ref Number: ph-001</li> <li>Customer Order Ref Number: ph-001</li> <li>Status: Order Accepted (06.09.2001)</li> <li>Customer Order Ref Number: ph-fluid-02</li> <li>Status: Order Accepted (06.09.2001)</li> <li>Customer Order Ref Number: ph-fluid-02</li> <li>Status: Order Accepted (06.09.2001)</li> <li>Customer Order Ref Number: ph-fluid-02</li> </ul> </li> </ul>                                                                                                    |                                          | eventineation                                                                                                | Page n°:                                                            | 14 of 47                       |
| Customer Order Ref Number: ph-001<br>Customer Name: Racho Undergarments<br>13. Click on the Add button.<br>Customer Order: <u>1A2636017</u><br>Customer Order Ref Number: ph-fluid-02<br>Status: Order Accepted (06.09.2001)<br>Customer Name: ABC Computers<br>Select =                                                                                                    | 3.3.2.3.<br>Selecting<br>SGSonSITE Order | 12. Position the mouse pointer on the<br>SGSonSITE Order where you wan<br>the left mouse button once to sele | e <i>radio</i> button bes<br>at to link the eCert<br>ect the order. | side the<br>lificate, click or |
| 13. Click on the Add button.<br>Corder: 1A2636017<br>Customer Order Ref Number: ph-fluid-02<br>Abort  Select  Select                                                                                                    |                                          | Customer Order Ref Number: ph-001 Custo                                                                      | s. In Progress (06.09.2007)<br>omer Name: Racho Undergarme          | ents                           |
| a diggi m                                                                                                    |                                          | 13. Click on the <i>Add</i> button.                                                                          | us: Order Accepted ( 06.09.2001<br>oomer Name: ABC Computers        | )<br>Select =                  |
|                                                                                                    |                                          | Abott                                                                                                    |                                                                     | Select .                       |

The application then closes the *Select SGSonSITE Order* screen and returns to the *Create Draft* screen.

Enter the following information if available:

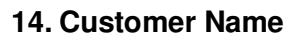

- 15. Other Reference (e.g. Vessel)
- **16. Local Document Number**

Notice that the Principal Contact information is now filled with the Contact information from the SGSonSITE Order you selected.

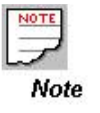

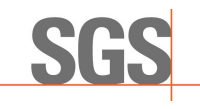

## User Guide to SGSonSITE eCertification

| Type:       | Document   |
|-------------|------------|
| Reference:  | P-OPS.08   |
| lssue n°:   | 3          |
| Issue date: | 29.05.2012 |
| Author:     | E. TOLETE  |
| Approver:   | L. REFRAN  |
| Page n°:    | 15 of 47   |

### 3.3.3 Selecting Draft Third Party Contacts

You might want to send a notification email to the Draft Third Party Contacts informing them that a Draft eCertificate is available and even attach the actual Draft eCertificate in the notification email.

### 17. Click on the Add button in the Draft Third Party Contacts section.

| Reyes                | Ramon            | Racho Un | dergarments     | Delete 🕨 |
|----------------------|------------------|----------|-----------------|----------|
|                      |                  |          |                 | * Add ►  |
| Draft Third Party    | Contacts         |          |                 |          |
| Notification with at | achment: 🤆 Yes 📀 | No       |                 | Add ►    |
| Final Third Party    | Contacts         |          |                 |          |
| Notification with at | achment: C Yes 🖲 | No       | Copy From Draft | ► Add ►  |
| eFindings            |                  |          |                 |          |

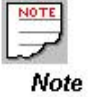

Same procedure applies if the Principal Contact needs to be selected manually.

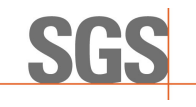

## User Guide to SGSonSITE eCertification

| Type:       | Document   |  |
|-------------|------------|--|
| Reference:  | P-OPS.08   |  |
| Issue n°:   | 3          |  |
| Issue date: | 29.05.2012 |  |
| Author:     | E. TOLETE  |  |
| Approver:   | L. REFRAN  |  |
| Page n°:    | 16 of 47   |  |

### Selecting External Party Contacts

The application then opens up the Select Contact screen.

### Select a Contact

| Last Name:             | First Name:         |
|------------------------|---------------------|
| Company Name:          |                     |
| Company Country:       | Company Acronym:    |
| Select                 |                     |
| Create a New Company . | Reset form 🕨 Search |

Abort >

Selecting a Contact is just like selecting an SGSonSITE Order.

- Supply a Search Criteria
- > Click on the Search button
- Select a Contact or Contacts from the list of search results by ticking on the radio button beside the Contact

Then press the *Add* button to add them to the eCertificate.

You might want to view first the Contact Details before finally adding it to the eCertificate that you are creating. To open the Contact details;

Click on the Contact's First Name and Last Name hyperlink.

- Company Country: Netherlands
- Contact: Albert Arnaiz
- Company Name: <u>BEZ Marketing</u> Company Country: United Kingdom

The application then opens up the *Contact Details* window.

### **Contact Details**

| Contact Information | 1                      |
|---------------------|------------------------|
| Title:              | Mr.                    |
| First Name:         | Albert                 |
| Last Name:          | Arnaiz                 |
| Position:           | Marketing Officer      |
| Phone Number:       | 1-800-641-3941         |
| Email Address:      | genericuat@hotmail.com |
| Fax Number:         | +77-641-3942           |
| Is Main Contact:    | No                     |

> Click on the *Close or Finish button* to close this window.

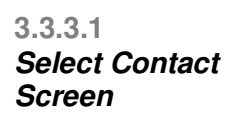

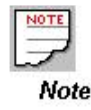

This screen is used to look for Contact of Companies and to select them in order to add them into the eCertificate.

3.3.3.2 Contact Details

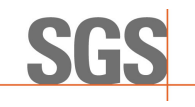

## User Guide to SGSonSITE eCertification

| Type:       | Document   |  |
|-------------|------------|--|
| Reference:  | P-OPS.08   |  |
| Issue n°:   | 3          |  |
| Issue date: | 29.05.2012 |  |
| Author:     | E. TOLETE  |  |
| Approver:   | L. REFRAN  |  |
| Page n°:    | 17 of 47   |  |

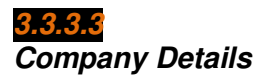

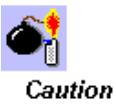

To avoid confusion, do not forget to close all the window that pops up every time you are viewing the other details. You might also want to view first the Company Details of the Contact before finally adding it to the eCertificate that you are creating. To open the Company details; Click on the *Company Name* hyperlink.

Company Country: Netherlands Contact: <u>Albert Arnaiz</u> Company Name: <u>BEZ Marketing</u> Company Country: <u>United Kingdom</u>

The application then opens up the Company Details screen.

### **Company Details**

| Company Information |                        |  |
|---------------------|------------------------|--|
| Company Name:       | BEZ Marketing          |  |
| Company Acronym:    | BEZMAR                 |  |
| Address:            | 2nd floor BEZMAR Bldg. |  |
|                     | Riverside Avenue       |  |
| Zip Code:           | 1200                   |  |
| City:               | London                 |  |
| State:              |                        |  |
| Country:            | United Kingdom         |  |
| Phone Number:       | 1-800-641-3941         |  |
| Fax Number:         | +77-641-3942           |  |

> Close the Company Details screen.

### What if the External Party Contacts for the eCertificate you are creating are not yet stored in the database?

Click on the Create Company button.

Create a New Company 🕨

NOTE: you can only create a Company when your role allows you to otherwise, please contact <u>CustomerCare@sgs.com</u> for information

The application opens up the Create Company screen.

- Create the company on this window including the contacts (see section \_\_\_\_ to create a company)
- > Close this window to return to the Select Contact screen.
- Then select *Contact*.

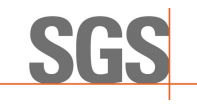

## User Guide to SGSonSITE eCertification

| Type:       | Document   |  |
|-------------|------------|--|
| Reference:  | P-OPS.08   |  |
| Issue n°:   | 3          |  |
| Issue date: | 29.05.2012 |  |
| Author:     | E. TOLETE  |  |
| Approver:   | L. REFRAN  |  |
| Page n°:    | 18 of 47   |  |

#### **3.3.3.4** Selecting External Party Contacts...

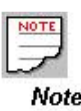

You can always delete the Contacts by pressing the *delete* button beside the Contact Name

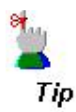

Click on the *Copy from Draft* button if the Draft Third Party Contact is the SAME as the Final Third Party Contact or Contacts.

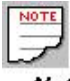

Note

#### **3.3.4** Upload eFindings Screen

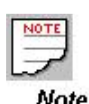

This screen is used to upload eFindings and to attach it to the eCertificate

## 18. From the List of Search Results in the *Select Contact* screen, select the Contact or Contacts then press the *Add* button.

The application then closes the *Select Contact* screen and returns to the *Create Draft* Screen. The selected contact/s is already added in the form.

19. Select the YES radio button in the Notification with Attachment Section (draft) if you want to attach the Draft eCertificate in the Notification email to be sent to the Draft External Party Contact/s. Otherwise, select No.

You might also want to send a notification email to the *Final Third Party Contacts* informing them that the Final eCertificate is available and even attach the actual eCertificate in the notification email. To do this;

# 20. Click on the *Add* button in the Final Third Party Contact Section then same procedure applies like adding a Draft Third Party Contact.

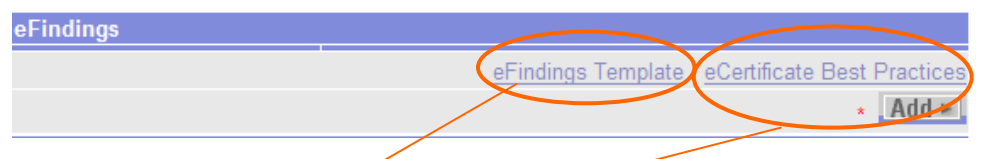

\*You may use the **Downloadable eFinding template** \*The **eCertificate Best Practices** guide may also be downloaded from the system

### 21. Click on the Upload button in the eFindings section.

The application then opens up the Upload eFindings screen

| Please complete the following form.      |                                                                    |            |
|------------------------------------------|--------------------------------------------------------------------|------------|
| Please ensure the size of the selected f | ile is less than 1 megabyte to minimise the download time for your | customers. |
| Fields with a star are mandatory )       |                                                                    |            |
| Document Information                     | Tale 4                                                             |            |
|                                          | Browse                                                             |            |
| Document Link 2:                         | Browse Title 2:                                                    |            |
| Document Link 3:                         | Browse Title 3:                                                    |            |
| Document Link 4:                         | Browse Title 4:                                                    |            |
| Document Link 5:                         | Browse Title 5:                                                    |            |
| Document Link 6:                         | Browse Title 6:                                                    |            |
| Document Link 7:                         | Browse Title 7:                                                    |            |
| Document Link 8:                         | Browse Title 8:                                                    |            |
| Document Link 9:                         | Browse Title 9:                                                    |            |
| Document Link 10:                        | Browse Title 10:                                                   |            |

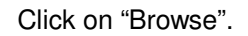

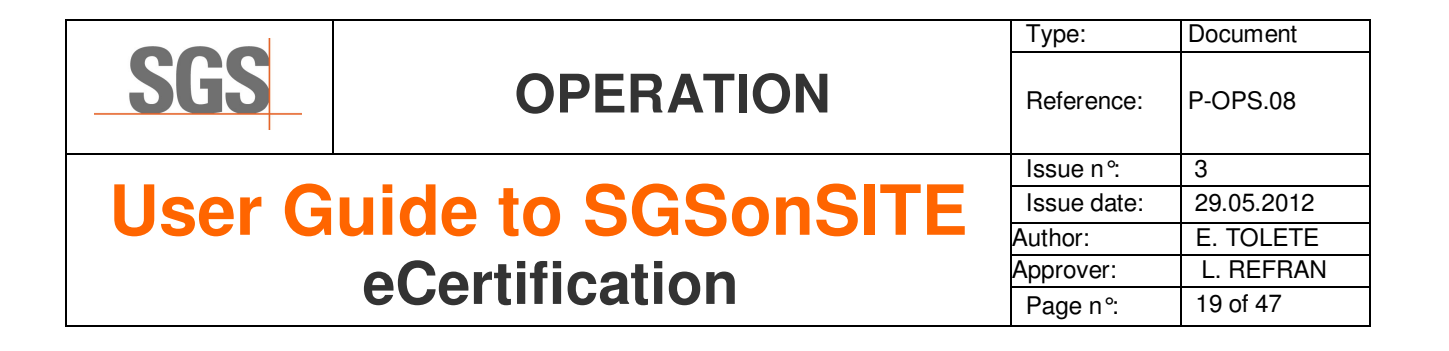

22. At the "Choose File" window, enter the eFindings Title.

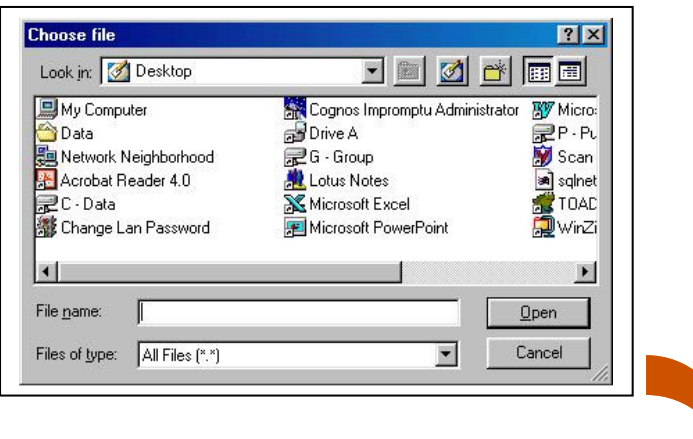

### 23. Click on the Upload button

The application then opens up a Browser window asking you to specify the file name and location of the eFindings file.

| ■ My Computer     ■ Cognos Impromptu Administrator     ™ M       ● Data     ■ Drive A     ■ P       ■ Network Neighborhood     ■ G - Group     ₩ So       ■ Acrobat Reader 4.0     ■ Lotus Notes     ■ so |
|----------------------------------------------------------------------------------------------------|
| Data Drive A PP<br>Network Neighborhood PG - Group SS<br>Acrobat Reader 4.0 Lotus Notes Sc<br>C. Data St                                                                                                  |
| Network Neighborhood 🛛 🚅 G - Group 🕅 Sc<br>Acrobat Reader 4.0 🏨 Lotus Notes 🔤 sc<br>C - Data 🏾 🕅 Microsoft Excel                                                                                          |
| Acrobat Reader 4.0 🚵 Lotus Notes 🔤 sc                                                                                                    |
| 🔍 C., Data 🔍 Microsoft Excel 💞 T(                                                                                                    |
|                                                                                                    |
| 🐮 Change Lan Password 🛛 👳 Microsoft PowerPoint 🧊 💭 W                                                                                                    |
| 4                                                                                                    |

## 24. Specify the file name and the location of the file, and then click on the *Open* button.

The application closes the *Browser* window and returns to the *Upload eFindings* screen.

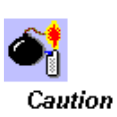

Only MS Word type of document can be uploaded as eFindings as of now using Word 97- 2003 Word Document.

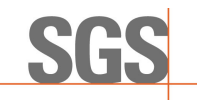

## User Guide to SGSonSITE eCertification

| Type:       | Document   |  |
|-------------|------------|--|
| Reference:  | P-OPS.08   |  |
| Issue n°:   | 3          |  |
| Issue date: | 29.05.2012 |  |
| Author:     | E. TOLETE  |  |
| Approver:   | L. REFRAN  |  |
| Page n°:    | 20 of 47   |  |

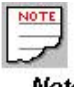

Note

Clicking on the *Submit* button means Creating and Storing the Draft eCertificate to the ePlatform.

### 25. Click on the *Submit* button.

The application then closes the *Upload eFindings* screen and returns to the *Create Draft* screen.

Review the information in the Created Draft..... then from the Create Draft screen.....

### 26. Click on the Submit button.

| eFindings          |                    |                             |
|--------------------|--------------------|-----------------------------|
|                    | eFindings Template | eCertificate Best Practices |
| Title              |                    |                             |
| eFinding12042400A3 |                    | Delete 🕨                    |
|                    |                    | × Add ×                     |

### **CONGRATULATIONS!**

You have just created a Draft eCertificate!

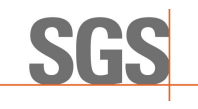

## User Guide to SGSonSITE eCertification

| Type:       | Document   |  |
|-------------|------------|--|
| Reference:  | P-OPS.08   |  |
| Issue n°:   | 3          |  |
| Issue date: | 29.05.2012 |  |
| Author:     | E. TOLETE  |  |
| Approver:   | L. REFRAN  |  |
| Page n°:    | 21 of 47   |  |

| 3.4                  |  |
|----------------------|--|
| eCertificate Details |  |
| Screen               |  |

The application then closes the Create Draft screen and opens up the *eCertificate Details* screen.

#### \*This is a sample eCertificate Details page screen

| eCertificate In                                            | formation                                                          |                  |                         |                             |  |
|------------------------------------------------------------|--------------------------------------------------------------------|------------------|-------------------------|-----------------------------|--|
| Number:                                                    | ber: 120426046B                                                    |                  |                         |                             |  |
| Title:                                                     | eFinding12042                                                      |                  | 2400A3                  |                             |  |
| Draft Office:                                              |                                                                    | SGS PHILIPP      | NES, INC.(Agri)         | )                           |  |
| Final Office:                                              |                                                                    | SGS PHILIPP      | INES, INC.(Agri)        | )                           |  |
| Signature Appro                                            | over:                                                              |                  |                         |                             |  |
| Issue Date:                                                |                                                                    | 26.04.2012       |                         |                             |  |
| Creation Date:                                             |                                                                    | 26.04.2012       |                         |                             |  |
| Status:                                                    |                                                                    | Draft Created    | (26.04.2012)            |                             |  |
|                                                            |                                                                    |                  |                         | Download eFindings          |  |
|                                                            |                                                                    |                  |                         | Download Draft eCertificate |  |
| References                                                 |                                                                    |                  |                         |                             |  |
| Sales Affiliate:                                           | SGS Philippi                                                       | nes              | Customer:               | Samp Company                |  |
| Executing<br>Affiliate:                                    |                                                                    |                  | Transport:              | MV Samp                     |  |
| SGSonSITE<br>Order:                                        |                                                                    |                  | Local<br>Document #:    |                             |  |
| Principal Cont                                             | t <mark>act</mark> (Last Name                                      | , First Name, Co | mpany)                  |                             |  |
| <u>TEST</u>                                                |                                                                    | CCARE            | CARE Test Company CCARE |                             |  |
| Draft Email Atta                                           | achment:                                                           | @ PDF @ PD       | F and DOC               |                             |  |
| Draft Third Pa                                             | rty Contacts                                                       |                  |                         |                             |  |
| No Contacts                                                |                                                                    |                  |                         |                             |  |
| Draft Email Atta                                           | achment:                                                           | PDF PD           | F and DOC 🄎 I           | None                        |  |
| Final Third Pa                                             | rty Contacts                                                       |                  |                         |                             |  |
| No Contacts                                                |                                                                    |                  |                         |                             |  |
| Final Email Atta                                           | achment:                                                           | PDF No           | ne                      |                             |  |
| Additional disclaimer (Optional)                           |                                                                    |                  |                         |                             |  |
| Visual inspection report disclaimer (Minerals-general).    |                                                                    |                  |                         |                             |  |
| Visual in                                                  | Visual inspection report disclaimer (Automotive).                  |                  |                         |                             |  |
| Visual Ir                                                  | Visual Inspection and Radioactivity Check Report disclaimer.       |                  |                         |                             |  |
| Visual Inspection and Explosion Safety Report Certificate. |                                                                    |                  |                         |                             |  |
| Standar                                                    | Standard witnessing / observing disclaimer (Voluntary witnessing). |                  |                         |                             |  |
|                                                            | -                                                                  | -                |                         |                             |  |

| New ►          | Сору 🕨              | Cancel eCertificate •    |
|----------------|---------------------|--------------------------|
| Amend ►        | Send Draft 🕨        | Request Final Approval 🕨 |
| Show History 🕨 | View eCertificate • | Close ►                  |

|         |          |                    |                                                                                                    |                                                                                                    | Type:                                                                                                    | Document                                                                                               |
|---------|----------|--------------------|----------------------------------------------------------------------------------------------------|----------------------------------------------------------------------------------------------------|----------------------------------------------------------------------------------------------------|----------------------------------------------------------------------------------------------------|
| SGS     |          | OPER               | ATIC                                                                                                    | ON                                                                                                    | Reference:                                                                                                    | P-OPS.08                                                                                               |
|         | _        | -                  |                                                                                                    |                                                                                                    | Issue n°:                                                                                                    | 3                                                                                                    |
| llser G | 111      | de to SC           | iso                                                                                                    | nSITE                                                                                                    | Issue date:                                                                                                    | 29.05.2012                                                                                             |
|         |          |                    |                                                                                                    |                                                                                                    | Author:                                                                                                    | E. TOLETE                                                                                              |
|         | 0        | <b>Cortificati</b> | ion                                                                                                    |                                                                                                    | Approver:                                                                                                    | L. REFRAN                                                                                              |
|         | C        | Scillical          |                                                                                                    |                                                                                                    | Page n°:                                                                                                    | 22 of 47                                                                                               |
| What No | ?<br>ow? | New ►<br>Copy ►    | <ul> <li>()</li> <li>()</li> <li>(</li></ul> | Click on this butto<br>Draft. The applicator<br>creen and opens<br>Click on this butto<br>vindow to create<br>he information wite<br>Certificate. | on if you want<br>ation will close<br>a up a blank C<br>on if you want<br>a new eCertif<br>ith the one of<br>on if you want | to Create a New<br>this details<br>create Draft form<br>to open a<br>icate and pre-fill<br>the current |
|         |          | Amend •            |                                                                                                    | or                                                                                                    |                                                                                                    |                                                                                                    |

### NO! I don't want to do anything but to finalize this Draft Created eCertificate!

See next page to continue working with your Draft Created eCertificate.

|                         |                | Type:       | Document   |
|-------------------------|----------------|-------------|------------|
| SGS                     | OPERATION      | Reference:  | P-OPS.08   |
|                         |                | Issue n°:   | 3          |
| User Guide to SGSonSITE |                | Issue date: | 29.05.2012 |
|                         | Author:        | E. TOLETE   |            |
| • Cortification         |                | Approver:   | L. REFRAN  |
|                         | ecertification | Page n°:    | 23 of 47   |
|                         |                |             |            |

| 3.5        |
|------------|
| Requesting |
| Approvals  |

As discussed in the earlier section of this manual (page 8), there are possible scenarios that might take place in order to Finalize an eCertificate. Let's assume that the User who initiated the creation of this Draft eCertificate is a <u>Creator</u> and the created draft would require the approval from an Approver.

Thus, the following actors will be involved:

Creator

The one who Created the Draft.

Approver

The one who will approve the Draft eCertificate and process this to Final eCertificate.

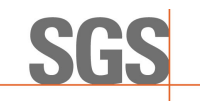

## User Guide to SGSonSITE eCertification

| Type:       | Document   |
|-------------|------------|
| Reference:  | P-OPS.08   |
| Issue n°:   | 3          |
| Issue date: | 29.05.2012 |
| Author:     | E. TOLETE  |
| Approver:   | L. REFRAN  |
| Page n°:    | 24 of 47   |

<mark>3.6</mark> Requesting an Approval

### 1. Click on the Request Final Approval button.

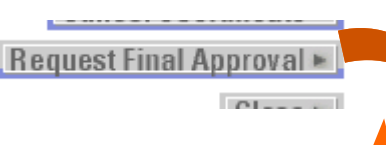

The application then opens up

the Request Final Approval screen.

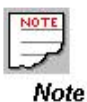

Requesting for a Final Approval is only possible if the status of your eCertificate is Draft Created or Draft Amended.

### **Final Approval Request**

Please complete the following form.

| (Fields with a star are mandatory ) |   |                                                       |         |
|-------------------------------------|---|-------------------------------------------------------|---------|
| Final Approval Request              |   |                                                       |         |
| Final Approver:                     | * | Select 💌                                              | Other ► |
| Comments:                           |   | Select<br>CCare Test<br>Karin Madere<br>Pete Gauthier | ×       |
|                                     |   |                                                       |         |

Abort 🕨

Submit 🕨

### 2. Select the an Approver from the dropdown list.

What if the supposed Approver is not included in the list?

- 2.1 Click on the *Other* button. The application then opens the *Select Approver* screen.
- 2.2 Enter the *Approver Name* or select the *Office* from the dropdown list then click on the *Search* button.
- 2.3 From the list of search results, Select the approver by ticking on the radio button beside the Approver name then click on the *Select* button. The application then closes the *Select Approver* screen and returns to the *Final Approval Request* screen.

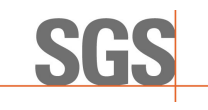

## User Guide to SGSonSITE eCertification

Reference:P-OPS.08Issue n°:3Issue date:29.05.2012Author:E. TOLETEApprover:L. REFRANPage n°:25 of 47

Document

Type:

Requesting an Approval

| N | OTE |
|---|-----|
|   |     |
| _ | 1   |
| - | 1   |
|   |     |

Note

Clicking on the Submit button means sending the Final Approval Request to the selected Approver.

- 3. You may also enter some *Comments* in the Comment field.
- 4. Click on the *Submit* button.
- 5. Click on the *Finish* button, and then close the browser.
- The status of your eCertificate now becomes Final Approval Requested.

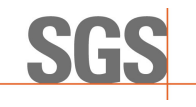

## User Guide to SGSonSITE eCertification

| Туре:       | Document   |
|-------------|------------|
| Reference:  | P-OPS.08   |
| Issue n°:   | 3          |
| Issue date: | 29.05.2012 |
| Author:     | E. TOLETE  |
| Approver:   | L. REFRAN  |
| Page n°:    | 26 of 47   |

### eCertificate Details

\* Notice that some buttons disappeared from the Creator's view.

The things you CAN do during **Draft Created** or **Draft Amended** status will NO LONGER be present *after clicking* the **Request Final Approval Button**:

- Send Draft
- Cancel
   eCertificate

| eCertificate In                                                       | formation                |                |                             |                             |  |  |
|-----------------------------------------------------------------------|--------------------------|----------------|-----------------------------|-----------------------------|--|--|
| Number:                                                               |                          | 120426046B     |                             |                             |  |  |
| Title:                                                                | eFinding12042            |                | 2400A3                      |                             |  |  |
| Draft Office:                                                         |                          | SGS PHILIPF    | PINES, INC.(Agri)           | )                           |  |  |
| Final Office:                                                         |                          | SGS PHILIPP    | SGS PHILIPPINES, INC.(Agri) |                             |  |  |
| Signature Appro                                                       | over:                    | CCare Test     |                             |                             |  |  |
| lssue Date:                                                           |                          | 26.04.2012     | 26.04.2012                  |                             |  |  |
| Creation Date:                                                        |                          | 26.04.2012     |                             |                             |  |  |
| Status:                                                               |                          | Final Approva  | al Requested (26.           | 04.2012)                    |  |  |
|                                                                       |                          |                |                             | Download eFindings          |  |  |
|                                                                       |                          |                |                             | Download Draft eCertificate |  |  |
| References                                                            |                          |                |                             |                             |  |  |
| Sales Affiliate:                                                      | SGS Philippi             | nes            | Customer:                   | Samp Company                |  |  |
| Executing<br>Affiliate:                                               |                          |                | Transport:                  | MV Samp                     |  |  |
| SGSonSITE<br>Order:                                                   |                          |                | Local<br>Document #:        |                             |  |  |
| Principal Cont                                                        | t <b>act</b> (Last Name, | First Name, Co | mpany)                      |                             |  |  |
| TEST                                                                  |                          | CCARE          | Test Compa                  | ny CCARE                    |  |  |
| Draft Email Atta                                                      | achment:                 | PDF PDF        | )F and DOC                  |                             |  |  |
| Draft Third Pa                                                        | rty Contacts             |                |                             |                             |  |  |
| No Contacts                                                           |                          |                |                             |                             |  |  |
| Draft Email Atta                                                      | achment:                 | PDF PE         | )F and DOC 🤎 I              | None                        |  |  |
| Final Third Pa                                                        | rty Contacts             |                |                             |                             |  |  |
| No Contacts                                                           |                          |                |                             |                             |  |  |
| Final Email Atta                                                      | achment:                 | PDF No         | ine                         |                             |  |  |
| Additional dis                                                        | claimer (Option          | al)            |                             |                             |  |  |
| Visual inspection report disclaimer (Minerals-general).               |                          |                |                             |                             |  |  |
| <ul> <li>Visual inspection report disclaimer (Automotive).</li> </ul> |                          |                |                             |                             |  |  |
| Visual Inspection and Radioactivity Check Report disclaimer.          |                          |                |                             |                             |  |  |
| Visual Inspection and Explosion Safety Report Certificate.            |                          |                |                             |                             |  |  |
| Standard witnessing / observing disclaimer (Voluntary witnessing).    |                          |                |                             |                             |  |  |
|                                                                       | -                        |                |                             |                             |  |  |
|                                                                       |                          |                |                             |                             |  |  |

| New ►          | Сору н              | Amend ► |
|----------------|---------------------|---------|
| Show History > | View eCertificate > | Close ► |

|                         |                | Type:       | Document   |
|-------------------------|----------------|-------------|------------|
| SGS                     | OPERATION      | Reference:  | P-OPS.08   |
|                         |                | Issue n°:   | 3          |
| User Guide to SGSonSITE |                | Issue date: | 29.05.2012 |
|                         |                | Author:     | E. TOLETE  |
|                         | oCortification |             | L. REFRAN  |
|                         |                | Page n°:    | 27 of 47   |
|                         |                | •           | •          |

So... What's next?

2

After submitting your Final Approval Request, the application will send a notification email to the Approver whom you specified. Wait for the notification email that will be sent to your mailbox once the Approver approves or disapproves your Created Draft eCertificate.

-MOREOVER , SEE NEXT PAGE PLEASE-

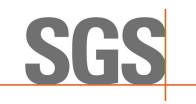

## User Guide to SGSonSITE eCertification

| Type:       | Document   |
|-------------|------------|
| Reference:  | P-OPS.08   |
| lssue n°:   | 3          |
| Issue date: | 29.05.2012 |
| Author:     | E. TOLETE  |
| Approver:   | L. REFRAN  |
| Page n°:    | 28 of 47   |

#### Click on your eCertificate number hyperlink to open up the details.

The application then opens up the eCertificate Details screen. This screen is the same screen that opens up after submitting your Created Draft eCertificate (see page 23).

Notice that the Status of your eCertificate has changed. The eCertificate status' now may be:

- Final Approved or
- Final Rejected

Of course, depending on the result of the investigation of your Approver.

The Quick Search functionality for "eCertificate Reference" is another efficient way to search/list an eCertificate. This is found on My SGSonSITE Staff Homepage. User can be able to search an eCertificate number by entering any of the details found on the "References" (eCertificate Detail Page).

| References              |               |                        |            |   |
|-------------------------|---------------|------------------------|------------|---|
| Sales Affiliate:        | SGS GENEVE    | Customer:              | FERTIMPORT |   |
| Executing<br>Affiliate: | SGS ARGENTINA | Other<br>(e.g.Vessel): | VASSILIOS  | - |
| SGSonSITE<br>Order:     |               | Local<br>Document #:   | 73902      |   |

|                                                                                 | through \$                                                              | SGSonSITE                           |
|---------------------------------------------------------------------------------|-------------------------------------------------------------------------|-------------------------------------|
| My SGSonSITE Staff                                                              | SGSon                                                                   | SITE                                |
| Your own entry point                                                            | Quick S                                                                 | earch                               |
| Your Account                                                                    | QuickSearch an Order                                                    | r                                   |
| Welcome back Joselito Domingo<br>You are logged as :<br>idomingo                | Order Number:                                                           | Search                              |
| SGS PHILIPPINES, INC.<br>If you are not Joselito Domingo , please <u>logout</u> | Quotation requested <u>Q</u><br>Order Completed <u>Q</u><br>In progress | Orders accepted<br>Cancelled Orders |
| Search & Create                                                                 | QuickSearch a Staff a                                                   | ccount                              |
| <u>Search a Company</u><br><u>Create a new Company</u><br>Search an Order       | Usemame : 🛛                                                             | Search                              |
| Search a SGS Office                                                             |                                                                         |                                     |
| Search an eReport                                                               | QuickSearch a Custon                                                    | ner                                 |
| Create an eReport                                                               | Membership number : [                                                   |                                     |
| Search an eCertificate                                                          |                                                                         | Search                              |
| Create an eCertificate                                                          | Quick Search                                                            |                                     |
| Search an eFolder/eDocument                                                     | eFolder Number:                                                         |                                     |
| Create an eFolder/eDocument                                                     |                                                                         | Search                              |
| PDF Conversion                                                                  | eCertificate Number:                                                    |                                     |
|                                                                                 |                                                                         | Search                              |
|                                                                                 | eCertificate Reference:                                                 |                                     |
| Administration                                                                  |                                                                         | Search                              |
| Create a new Staff Account                                                      | eReport Number:                                                         |                                     |
| Manage Reference Data Product                                                   | eDocument Number:                                                       | Search                              |
| <u>G</u>                                                                        | 0                                                                       | Search                              |

### The QuickSearch Functionality

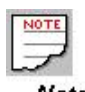

*Note* This functionality is only available in SGS Agricultural Services

Backoffice.

Back office User's Manual

email: CustomerCare@sgs.com

1. Enter a data on the e eCertificate Reference field. Click on the Search button.

|                         |                                                                                                    | Type:                                                  | Document                                 |
|-------------------------|----------------------------------------------------------------------------------------------------|--------------------------------------------------------|------------------------------------------|
| SGS                     | OPERATION                                                                                                    | Reference:                                             | P-OPS.08                                 |
|                         |                                                                                                    | Issue n°:                                              | 3                                        |
| User Guide to SGSonSITE |                                                                                                    | Issue date:                                            | 29.05.2012                               |
|                         |                                                                                                    | Author:                                                | E. TOLETE                                |
|                         | Cortification                                                                                                    | Approver:                                              | L. REFRAN                                |
|                         | eventification                                                                                                    | Page n°:                                               | 29 of 47                                 |
|                         | The application then opens up the <i>List/Search</i><br>list of eCertificates that matches the data you<br><i>Reference</i> . This is the same screen that oper<br>Created Draft eCertificate (see page 25). | n eCertificate so<br>entered on the<br>ns up after sea | creen showing a eCertificate rching your |

Or the traditional way...

1. On your Homepage, please look for the link *Search eCertificate* under the **Search and Create** box.

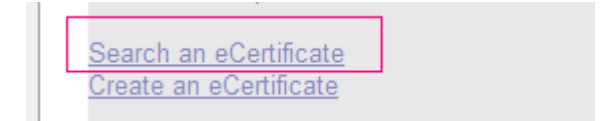

|                         |                 | Type:       | Document   |
|-------------------------|-----------------|-------------|------------|
| SGS                     | OPERATION       | Reference:  | P-OPS.08   |
|                         |                 | Issue n°:   | 3          |
| User Guide to SGSonSITE |                 | Issue date: | 29.05.2012 |
|                         |                 | Author:     | E. TOLETE  |
|                         | • Cortification | Approver:   | L. REFRAN  |
|                         | eventinuation   | Page n°:    | 30 of 47   |
|                         |                 | •           | ·          |

2. You will then see the List Search eCertificates Page. Here, you may use different fields to search for your eCertificate. The most commonly used fields are the **eCertificate Number** field, **eCertificate Status**, and...

| find an eCertificat          | <b>e</b> ►                                 |                            |                    |
|------------------------------|--------------------------------------------|----------------------------|--------------------|
| Principal Name:              |                                            | Principal First Name:      |                    |
| Company Name:                |                                            | Company Acronym:           |                    |
| Company Country:             | Select                                     | •                          |                    |
| SGS Issuing Office:          | Select                                     |                            |                    |
| Reference Type:              | Select                                     | •                          |                    |
| Reference:                   |                                            |                            |                    |
| eCertificate Number:         | 120426046B                                 | eCertificate Title:        |                    |
| eCertificate Status:         | Select                                     | <b>•</b>                   |                    |
| Approver Last Name:          | Select                                     | Approver First Name:       |                    |
| Approver Type:               | Draft Amended                              |                            |                    |
| Creator Last Name:           | Draft Approval Requested<br>Draft Approved | Creator First Name:        |                    |
| Draft created start<br>date: | Draft Rejected<br>Draft Sent               | Draft created end date:    | 26 🗸 4 💌 2012      |
| My eCertificates             | Final Approval Requested                   |                            | Reset form 🕨 Searc |
| Number of rows retur         | Final Rejected                             |                            |                    |
| Search Results               | Final Sent                                 |                            |                    |
| Select All 🕨                 | Signature Approval Requested               |                            |                    |
| Attachment:                  | Signature Rejected                         | lumber: <u>120426046B</u>  |                    |
| - Status: Final              | A cancelled as Draft                       | itle: eFinding12042400A3   |                    |
| Creator: Test                | Creator CCARE                              | Creation Date: 26.04.2012  |                    |
| Draft Approve                | r:                                         | Final Approver: CCare Test |                    |

...the **My eCertificates** button. (This button will automatically display all eCertificates waiting for your action)

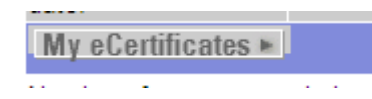

Note: When searching, make sure the range of the **Date created start and end** is correct.

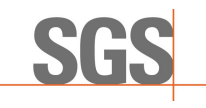

## User Guide to SGSonSITE eCertification

| Туре:       | Document   |
|-------------|------------|
| Reference:  | P-OPS.08   |
| Issue n°:   | 3          |
| Issue date: | 29.05.2012 |
| Author:     | E. TOLETE  |
| Approver:   | L. REFRAN  |
| Page n°:    | 31 of 47   |

3.7 Amending an eCertificate

### 1. Click on the Amend button.

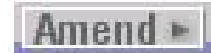

The application then opens up the *Amend eCertificate* Screen. Notice that almost all of the fields are editable except for the eCertificate Number and the eCertificate Status.

If the Uploaded eFindings file needs to be amended. 1.1 Click on the Download eFindings link.

| die: | * eFindings for Racho | Unload >          |
|------|-----------------------|-------------------|
|      |                       | Download eFinding |

- 1.2 The application will open up a window asking you to specify the file name and the location where you want to save the eFindings. Specify the file name and the location then click on the Submit button. The application then saves the eFindings file in the specified location.
- 1.3 Open and modify the downloaded eFindings file. Save and close the file.
- 1.4 Click on the Upload button in the eFindings section.

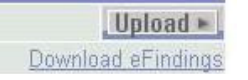

- 1.5 The application then opens up the *Upload eFindings* screen. Specify the file name and the location of the file to be uploaded.
- 1.6 Click on the *Submit* button.
- 2. Modify whatever needs to be modified.

#### 3. Click on the *Submit* button.

`The application then closes the *Amend eCertificate* screen then returns to the *eCertificate Details* screen. Notice that the status of the eCertificate becomes DRAFT AMENDED.

4. Send a Final Approval Request.

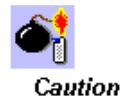

Do not forget to SAVE the modications you made in the downloaded eFindings file and **do not forget to UPLOAD it back** to the eCertificate. Otherwise, the old eFindings file will be retained in the system.

| 000                     |                 | Type:       | Document   |
|-------------------------|-----------------|-------------|------------|
| SGS                     | OPERATION       | Reference:  | P-OPS.08   |
| _                       |                 | Issue n°:   | 3          |
| User Guide to SGSonSITE |                 | Issue date: | 29.05.2012 |
|                         |                 | Author:     | E. TOLETE  |
|                         | • Cortification | Approver:   | L. REFRAN  |
|                         | CCCILINCALION   | Page n°:    | 32 of 47   |

Creating a Draft eCertificate by Batch In the previous section, what we did is we created a single Draft eCertificate for a Customer. In some instances, you may want to create multiple eCertificates for a single customer in one shot. Actually, the application will allow you to do this but you must be certain that <u>all the</u> <u>information in the eCertificates will have the same information except for</u> the eFindings Title and the eFindings itself.

#### What does it mean?

Take a look at the example below, you will notice that in this Confirmation Page we created multiple eCertificates for this Customer. This would mean that ALL of the created eCertificates will be sent to the indicated Principal Contact, to the Draft Third Party Contacts with the Draft eCertificate attached and to the Final Third Party Contacts with the Final eCertificate attached. And of course all the eCertificates will have all the other information as indicated in the form including the SGS Office templates to be used.

Therefore, do not include the eCertificate in your batch creation that may have a different information or condition from the rest.

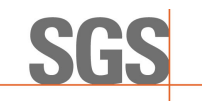

## User Guide to SGSonSITE eCertification

### Creating a Draft eCertificate by Batch

1. From the SGSonSITE Back Office Entry Page, click on the *eCertification through Workflow* hyperlink.

Type:

Reference:

Issue n°:

Author:

Approver:

Page n°:

Issue date:

Document

P-OPS.08

29.05.2012

E. TOLETE

L. REFRAN

33 of 47

3

The application then opens up the Create Draft screen.

- 2. Enter all the information in the form, select the Draft and Final Offices, External Party Contacts etc...
- 3. Click on the Upload button in the eFindings section.

The application then opens up the *Upload eFindings* window. 4. Enter the *eFindings Title* then click on the *Upload* button.

The application then opens up the *Browser* window.

5. Specify the *file name and the location of the eFindings* to be uploaded, and then click on the *Add* button.

The application then closes the *Browser* window and returns to the *Upload eFindings* window.

6. Click on the Add button to upload the eFindings file.

The application then closes the *Upload eFindings* window and returns to the *Create Draft* screen.

Now, repeat steps 3 to 6 until you uploaded all your eFindings that needs to be eCertified.

After uploading all the eFindings to be eCertified,

### 7. Click on the *Submit* button.

The application then displays the Batch Draft Confirmation Page.

| reornication with attachment. | > 185 - NU          |                     |  |
|-------------------------------|---------------------|---------------------|--|
| Final Third Party Contacts (  | (Last Name, First ≬ | Name, Company)      |  |
| Lang                          | Elmer               | Excel Manufacturing |  |
| Paras                         | Benjamin            | Excel Manufacturing |  |
| Notification with attachment: | C Yes C No          |                     |  |
| eCertificates Information     |                     |                     |  |
| Draft Office:                 | SGS PHILIPP         | PINES, INC.(Agri)   |  |
| Final Office:                 | SGS PHILIPP         | PINES, INC. (Agri)  |  |
| Issue Date:                   | 07.09.2001          |                     |  |
| eCertificate Number           | eCertificate Tit    | le                  |  |
| 0109070001                    | Racho eFindi        | ngs 0907 1st        |  |
| 0109070002                    | Racho eFindi        | ngs 0907 2nd        |  |
| 0109070003                    | Racho eFindi        | ngs 0907 3rd        |  |
| 0109070004                    | Racho eFindi        | ngs 0907 3rd        |  |
| 0109070005                    | Racho eFindi        | ngs 0907 5th        |  |

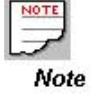

Notice that the uploaded eFindings file is added in the eCertificate form.

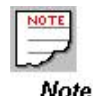

In this example, you will notice that all the eFindings that needs to be eCertified have their own unique eCertificate number. All of these Draft eCertificates will have the same information except for the eFindings Title and the eFindings itself. All of these eCertificates will have a status of Draft Created.

| 000                     |                 | Type:       | Document   |
|-------------------------|-----------------|-------------|------------|
| <b>SGS</b>              | OPERATION       | Reference:  | P-OPS.08   |
|                         |                 | Issue n°:   | 3          |
| User Guide to SGSonSITE |                 | Issue date: | 29.05.2012 |
|                         | Author:         | E. TOLETE   |            |
|                         | • Cortification | Approver:   | L. REFRAN  |
|                         | eventinuation   | Page n°:    | 34 of 47   |

Requesting Approv by Batch Again, in some instances, you may want to Request a Final Approval for all your Draft Created eCertificates or Draft Amended eCertificates to a single Approver in one shot. You can also do this, but then again, all the information must be the same including the eCertificate's statuses.

The following are the conditions that must be satisfied in order for you to be allowed by the application to Request a Draft of Final Approval by Batch:

- ✤ All the information of the selected eCertificates are the same, except for the eFindings title and the eFindings itself.
- \* All the selected eCertificates should have the same status.

## Let's proceed... 1. From the Back Office Entry Point Page, click on the List/Search eCertificate hyperlink.

The application then opens up the

List/Search eCertificate screen.

### List/Search eCertificates

| find an eCertificate | •      |                       |  |
|----------------------|--------|-----------------------|--|
| Principal Name:      |        | Principal First Name: |  |
| Company Name:        |        | Company Acronym:      |  |
| Company Country:     | Select | <b>_</b>              |  |
| Reference Type:      | Select | <b>_</b>              |  |
| Reference:           |        |                       |  |
| eCertificate Number: |        | eCertificate Title:   |  |
| eCertificate Status: | Select | ×                     |  |
| Approver Last Name:  |        | Approver First Name:  |  |
| Approver Type:       | Select | ×                     |  |
| Creator Last Name:   |        | Creator First Name:   |  |

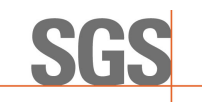

## User Guide to SGSonSITE eCertification

|           | Reference:  | P-OPS.08   |
|-----------|-------------|------------|
|           | lssue n°:   | 3          |
|           | Issue date: | 29.05.2012 |
|           | Author:     | E. TOLETE  |
| Approver: |             | L. REFRAN  |
|           | Page n°:    | 35 of 47   |

Type:

Document

### Requesting Approval by Batch

### 2. Click on the *My eCertificates* button.

The application then lists down all the eCertificates you have created.

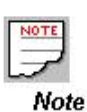

The **My eCertificate** function will also list you down all the eCertificates, regardless of status, in which you are involved with.

|                   | Drait Approver. Executing Super Oser Drait    | r mai Approver.           |
|-------------------|-----------------------------------------------|---------------------------|
|                   | Number: 0109070001                            | Status: Draft Created     |
| -                 | Title: Racho eFindings 0907 1st               |                           |
| k                 | Creator: Executing User Agri Cert Philippines | Creation Date: 07.09.2001 |
|                   | Draft Approver:                               | Final Approver:           |
|                   | Number: 0109070002                            | Status: Draft Created     |
| -                 | Title: Racho eFindings 0907 2nd               |                           |
| and the second    | Creator: Executing User Agri Cert Philippines | Creation Date: 07.09.2001 |
|                   | Draft Approver:                               | Final Approver:           |
|                   | Number: 0109070003                            | Status: Draft Created     |
| -                 | Title: Racho eFindings 0907 3rd               |                           |
| Real (            | Creator: Executing User Agri Cert Philippines | Creation Date: 07.09.2001 |
|                   | Draft Approver:                               | Final Approver:           |
|                   | Number: 0109070004                            | Status: Draft Created     |
| F                 | Title: Racho eFindings 0907 3rd               |                           |
| the second second | Creator: Executing User Agri Cert Philippines | Creation Date: 07.09.2001 |
|                   | Draft Approver:                               | Final Approver:           |
|                   | Number: 0109070005                            | Status: Draft Created     |
| F                 | Title: Racho eFindings 0907 5th               |                           |
| L.                | Creator: Executing User Agri Cert Philippines | Creation Date: 07.09.2001 |
|                   | Draft Approver:                               | Final Approver:           |

|                                           |           |             | Document   |
|-------------------------------------------|-----------|-------------|------------|
| SGS                                       | OPERATION | Reference:  | P-OPS.08   |
|                                           |           |             | 3          |
| User Guide to SGSonSITE<br>eCertification |           | Issue date: | 29.05.2012 |
|                                           |           | Author:     | E. TOLETE  |
|                                           |           | Approver:   | L. REFRAN  |
|                                           |           | Page n°:    | 36 of 47   |
|                                           |           |             |            |

3. From this list, select all the eCertificates that should be approved by batch, by ticking on the radio button beside the eCertificate number.

If you are certain that all of the eCertificates that you selected satisfies the application's conditions and you are certain that the request for approval for all the eCertificates you selected will be sent to a single approver, then, depending on what kind of approval you are requesting.

4. Click on the *Request Final Approval by Batch* The application then opens up the *Request for Final Approval* window.

- 5. Identify the Approver.
- 6. Click on the *Submit* button.

The application then displays the *Request Confirmation by Batch* window. Then sends a Request for Approval notification email to the specified Approver.

 The status of all the selected eCertificates becomes Final Approval Requested.

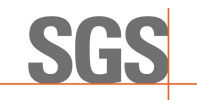

## User Guide to SGSonSITE **eCertification**

| Document   |
|------------|
| P-OPS.08   |
| 3          |
| 29.05.2012 |
| E. TOLETE  |
| L. REFRAN  |
| 37 of 47   |
|            |

### 3.10

### Sending eCertificates by Batch

The application will also allow you to send eCertificates to External Parties by Batch.

The following are the conditions that must be satisfied in order for you to be allowed by the application to send the eCertificates to the External Parties by Batch.

- All the information of the selected eCertificates is the same, except for the eFindings title and the eFindings itself.
- Sending eCertificates with Amended, Requested, Rejected or Cancelled status is not allowed by the application.
- ✤ All the selected eCertificates should have the same status.
- \* If sending Final eCertificates by Batch, the status of all the eCertificates should be All Final Approved or All Final Sent.

#### 1. From the Back Office Entry Point Page, click on the List/Search eCertificate hyperlink.

The application then opens up the List/Search eCertificate screen.

List/Search eCertificates

| Principal Name:      |        | Principal First Name: |
|----------------------|--------|-----------------------|
| Company Name:        |        | Company Acronym:      |
| Company Country:     | Select | <b>•</b>              |
| Reference Type:      | Select | -                     |
| Reference:           |        |                       |
| eCertificate Number: |        | eCertificate Title:   |
| eCertificate Status: | Select |                       |
| Approver Last Name:  |        | Approver First Name:  |
| Approver Type:       | Select | <b>•</b>              |
| Creator Last Name:   |        | Creator First Name:   |
| My eCertificates 🕨   |        | Reset form 🕨 Searc    |

2. Click on the My eCertificates button.

Let's proceed...

Caution

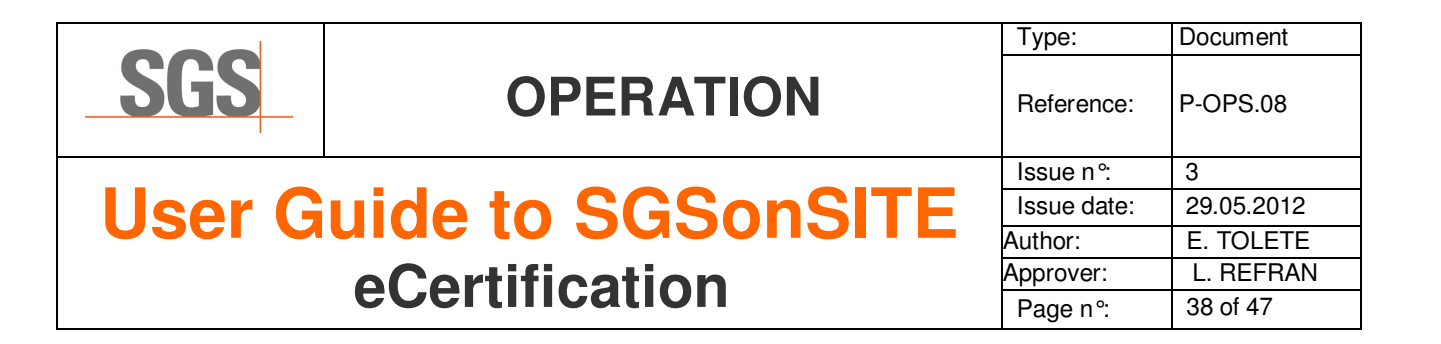

The application then lists down all the eCertificates which you have created.

| -  | Draft Approver: Executing Super Oser Draft    | Final Approver:           |
|----|-----------------------------------------------|---------------------------|
|    | Number: 0109070001                            | Status: Draft Created     |
| -  | Title: Racho eFindings 0907 1st               |                           |
| 1  | Creator: Executing User Agri Cert Philippines | Creation Date: 07.09.2001 |
|    | Draft Approver:                               | Final Approver:           |
|    | Number: 0109070002                            | Status: Draft Created     |
| -  | Title: Racho eFindings 0907 2nd               |                           |
|    | Creator: Executing User Agri Cert Philippines | Creation Date: 07.09.2001 |
|    | Draft Approver:                               | Final Approver:           |
|    | Number: 0109070003                            | Status: Draft Created     |
| -  | Title: Racho eFindings 0907 3rd               |                           |
| L. | Creator: Executing User Agri Cert Philippines | Creation Date: 07.09.2001 |
|    | Draft Approver:                               | Final Approver:           |
|    | Number: 0109070004                            | Status: Draft Created     |
| -  | Title: Racho eFindings 0907 3rd               |                           |
|    | Creator: Executing User Agri Cert Philippines | Creation Date: 07.09.2001 |
|    | Draft Approver:                               | Final Approver:           |
|    | Number: 0109070005                            | Status: Draft Created     |
| -  | Title: Racho eFindings 0907 5th               |                           |
| L. | Creator: Executing User Agri Cert Philippines | Creation Date: 07.09.2001 |
|    | Draft Approver:                               | Final Approver:           |

# 3. From this list, select all the eCertificates that you want to send by batch, by ticking on the radio button beside the eCertificate number.

If you are certain that all of the eCertificates that you selected satisfies the application's conditions, then...

### 4. Click on the Send Final eCertificate by Batch button.

The application then displays the *Send Final by Batch Confirmation Page*. All the selected eCertificates are sent to the External Party Contacts.

### **\*** The status of all the selected eCertificates becomes Final Sent.

|                                                                    |             |                                                                         |                                         |                                            |                                                                                                    | Туре:       | Document         |
|--------------------------------------------------------------------|-------------|-------------------------------------------------------------------------|-----------------------------------------|--------------------------------------------|----------------------------------------------------------------------------------------------------|-------------|------------------|
| SGS                                                                |             | OPE                                                                     | RATI                                    | ON                                         |                                                                                                    | Reference:  | P-OPS.08         |
|                                                                    |             |                                                                         |                                         |                                            |                                                                                                    | lssue n°:   | 3                |
| llear Gu                                                           | idc         | s to S                                                                  | GSC                                     | nςľ                                        | TF                                                                                                    | Issue date: | 29.05.2012       |
|                                                                    |             |                                                                         |                                         |                                            | • • A                                                                                                    | uthor:      | E. TOLETE        |
| 6                                                                  |             | rtifica                                                                 | tion                                    |                                            | A                                                                                                    | pprover:    | L. REFRAN        |
| C C                                                                |             |                                                                         |                                         |                                            |                                                                                                    | Page n°:    | 39 of 47         |
| focess a Final<br>pproval Requested<br>Certificate one at a<br>me. | From<br>1.1 | n the list of se<br>Click on the<br>you want to                         | arch results<br>e eCertific<br>process. | ;<br>ate Numb                              | <i>per</i> hyperli                                                                                                    | nk of the e | eCertificate t   |
|                                                                    | Ihe         | The application then opens up the <i>eCertificate Details</i> screen.   |                                         |                                            |                                                                                                    |             |                  |
| Note                                                               |             | eCertificate Int<br>Number:<br>Title:<br>Draft Office:<br>Einal Office: | ate Deta                                | 0109130001<br>eFindings for<br>SGS PHILIPI | Racho<br>PINES, INC. (Agri                                                                                                    | )           |                  |
| You may view the Draft                                             |             | Signature Appro                                                         | ver:                                    | Manager Cer                                | -ineo, inc.(Agri<br>t                                                                                                    | )           |                  |
| eCertificate by clicking on the                                    |             | Issue Date:                                                             |                                         | 13.09.2001                                 | L Contraction of the second second seco |             |                  |
| view eCertificate button.                                          |             | Creation Date: 13.09.2001                                               |                                         |                                            |                                                                                                    |             |                  |
| You may also amend the                                             |             | Status:                                                                 |                                         | Final Approva                              | al Requested (14.                                                                                                    | 09.2001)    |                  |
| before approving the                                               |             | References                                                              |                                         |                                            |                                                                                                    | Dov         | vnload eFindings |
| for amending eCertificate).                                        |             | Sales Affiliate:                                                        | Racho 1st 09                            | 13                                         | Customer:                                                                                                    | Racho Under | garments         |
|                                                                    |             | Executing<br>Affiliate:                                                 | Racho 1st 09                            | 13                                         | Other<br>(e.g.Vessel):                                                                                                    | 0913 Vessel | -                |
|                                                                    |             | SGSonSITE<br>Order:                                                     | 1A2336014                               |                                            | Local<br>Document #                                                                                                    |             |                  |
|                                                                    |             | Principal Cont                                                          | act (Last Name,                         | First Name, <u>Co</u>                      | mpany)                                                                                                    |             |                  |
|                                                                    |             | Reves                                                                   |                                         | Ramon                                      | Racho Underg                                                                                                    | arments     |                  |

1.2 Click on the Process Final button.

<u>Reyes</u>

The application then opens up the *Process Final* window.

**Clicking the Process** Final will both Approve the Draft and Finalize the Draft eCertificate.

Process Final 🕨

Approve Final

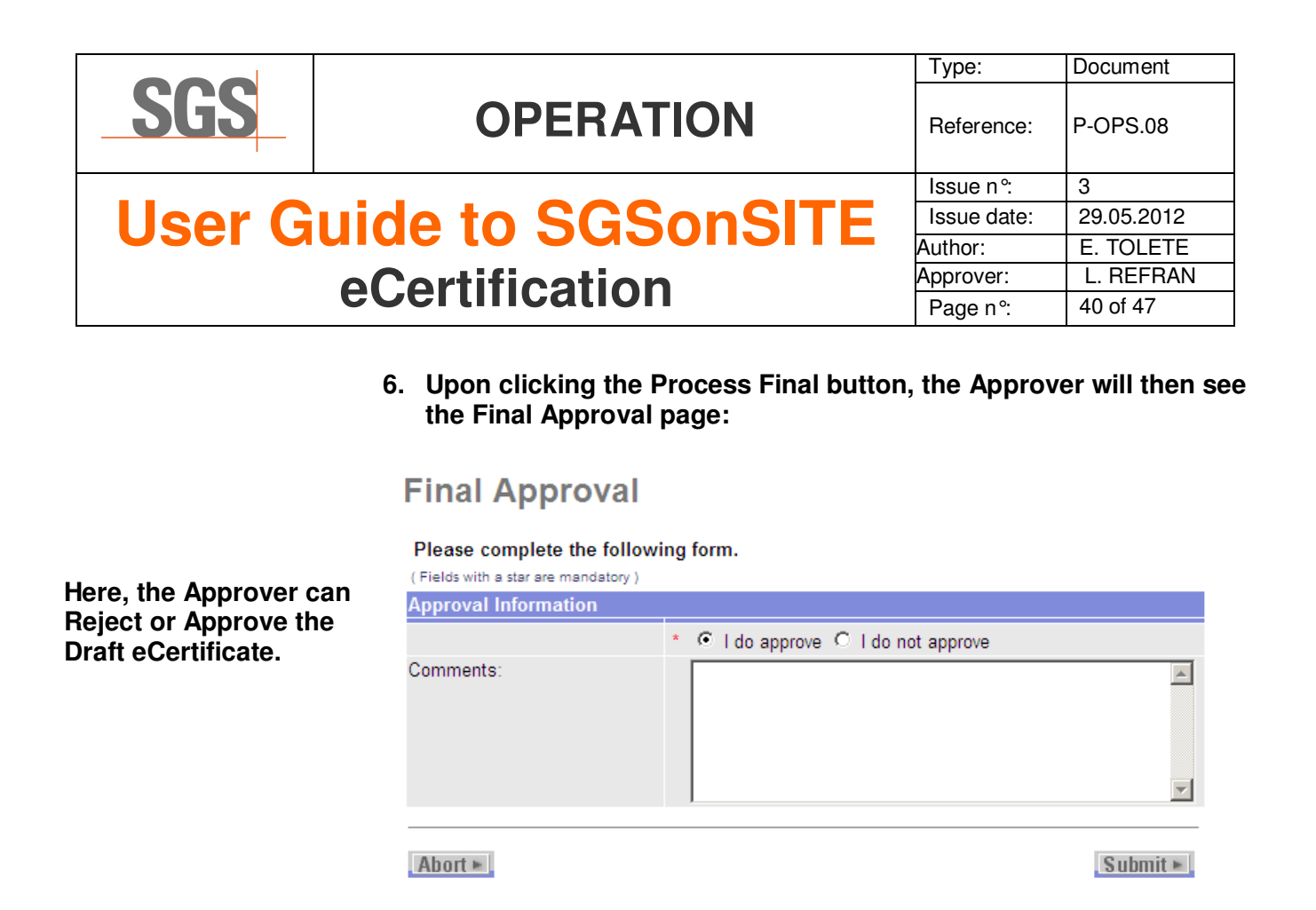

Working with Final Approval Requested eCertificates There are two possible way to process a Final Approval Requested eCertificate:

- $\checkmark$  You may process the approval one at a time.
- ✓ You may process the approval at one time.

| SGS |  |
|-----|--|
|     |  |

## **User Guide to SGSonSITE** eCertification

P-OPS.08 Reference: Issue n°: 3 Issue date: 29.05.2012 Author: E. TOLETE L. REFRAN Approver: 41 of 47 Page n°:

Type:

Document

eCertificate one at a time.

- **Process Final Approval** 7. Select either Approve or Disapprove the eCertificate, by ticking on the radio button beside the result.
  - 8. Enter your Comments in the comment field.
  - 9. Press the Submit button.

The application then closes the Process Final window and returns to the eCertificate Details Screen.

Three (3) possible statuses of the eCertificate after this process:

- If the Approver rejects the eCertificate, the status becomes Final Rejected.
- If the Approver approves the eCertificate, the status becomes Final Approved. A Final Approved notification email is sent to the Creator of the eCertificate.
- Final Sent for final sending the Final Approved Certificates

|                      | Type:       | Document   |                                                                                                    |                                                                                                    |                                                                                                    |
|----------------------|-------------|------------|----------------------------------------------------------------------------------------------------|----------------------------------------------------------------------------------------------------|----------------------------------------------------------------------------------------------------|
| <b>SGS</b> OPERATION |             |            |                                                                                                    |                                                                                                    |                                                                                                    |
|                      | Issue n°:   | 3          |                                                                                                    |                                                                                                    |                                                                                                    |
| uide to SGSonSITE    | Issue date: | 29.05.2012 |                                                                                                    |                                                                                                    |                                                                                                    |
| eCertification       |             |            |                                                                                                    |                                                                                                    |                                                                                                    |
|                      |             |            | You may also process the Final Approval by<br>The application will allow you to do this if the<br>satisfied: | batch.<br>following con                                                                                                    | ditions are                                                                                                    |
|                      |             |            |                                                                                                    | OPERATION<br>Jide to SGSonSITE<br>eCertification<br>You may also process the Final Approval by<br>The application will allow you to do this if the<br>satisfied: | OPERATION       Type:         Ide to SGSONSITE       Issue n°:         Issue date:       Author:         Author:       Approver:         Page n°:       Page n°: |

- ✓ The status of ALL the eCertificates are Final Approval Requested.
- ✓ All the information in the eCertificates are the same. Of course, except the eFindings Title and the eFindings itself.

Let's proceed...

1.1 From the Back Office Entry Point Page, click on the *List/Search* eCertificate hyperlink.

The application then opens up the

*List/Search eCertificate* screen.

List/Search eCertificates

| find an eCertificate | •      |                       |                       |
|----------------------|--------|-----------------------|-----------------------|
| Principal Name:      |        | Principal First Name: |                       |
| Company Name:        |        | Company Acronym:      |                       |
| Company Country:     | Select |                       | <b>v</b>              |
| Reference Type:      | Select | <b>T</b>              |                       |
| Reference:           |        |                       |                       |
| eCertificate Number: |        | eCertificate Title:   |                       |
| eCertificate Status: | Select | <b>T</b>              |                       |
| Approver Last Name:  |        | Approver First Name:  |                       |
| Approver Type:       | Select | -                     |                       |
| Creator Last Name:   |        | Creator First Name:   |                       |
| My eCertificates 🕨   |        | Res                   | set form 🕨 📘 Search 🕨 |

1.2 Click on the My eCertificates button.

| <b>SGS</b> OPERATION     |           | Type:      | Document   |
|--------------------------|-----------|------------|------------|
|                          |           | Reference: | P-OPS.08   |
|                          | Issue n°: | 3          |            |
| llear Guide to SGSonSITE |           |            | 29.05.2012 |
|                          | Author:   | E. TOLETE  |            |
|                          | Approver: | L. REFRAN  |            |
|                          |           | Page n°:   | 43 of 47   |

#### Processing Final Approval by Batch

The application then lists down all the eCertificates in which you are involved with.

|                    | Number: 0109070001                            | Status: Final Approval Requested           |
|--------------------|-----------------------------------------------|--------------------------------------------|
|                    | Title: Racho eFindings 0907 1st               |                                            |
|                    | Creator: Executing User Agri Cert Philippines | Creation Date: 07.09.2001                  |
|                    | Draft Approver:                               | Final Approver: Executing Super User Final |
|                    | Number: 0109070002                            | Status: Final Approval Requested           |
|                    | Title: Racho eFindings 0907 2nd               |                                            |
|                    | Creator: Executing User Agri Cert Philippines | Creation Date: 07.09.2001                  |
|                    | Draft Approver:                               | Final Approver: Executing Super User Final |
|                    | Number: 0109070003                            | Status: Final Approval Requested           |
|                    | Title: Racho eFindings 0907 3rd               |                                            |
|                    | Creator: Executing User Agri Cert Philippines | Creation Date: 07.09.2001                  |
|                    | Draft Approver:                               | Final Approver: Executing Super User Final |
|                    |                                               |                                            |
| Soud Patch Draft > |                                               |                                            |
|                    |                                               |                                            |
| Kec                | uest Draπ Approval 🕨                          | , Request Final Approval 🕨                 |
| Process Draft      |                                               |                                            |

1.3 From this list, select all the eCertificates that you want to Approve or Disapprove by batch, by ticking on the radio button beside the eCertificate number.

If you are certain that all of the eCertificates that you selected satisfies the application's conditions, then...

### 1.4 Click on the *Process Final by Batch* button.

The application then opens up the Process Final window.

- 1.5 Select either Approve or Disapprove the eCertificate, by ticking on the radio button beside the result.
- 1.6 Enter your *Comments* in the comment field.

#### 1.7 Press the *Submit* button.

The application then closes the *Process Final* window and returns to the *List/Search eCertificate* screen.

### -End-